# TOSHIBA

# Quick Reference for Remote Countroller

Digital Inverter (DI) Super Digital Inverter (SDI) MiNi-Super Modular Multi System (MiNi-SMMS) Super Modular Multi System (SMMS) Super Modular Multi System-i (SMMS-i) Super Heat Recover Multi System (SHRM) Super Heat Recover Multi System-i (SHRM-i)

# **CONTENTS**

| 1.\  | Vired Remote Controller                                           |    |
|------|-------------------------------------------------------------------|----|
|      | RBC-AMT31E, RBC-AMT32E                                            | .1 |
|      | RBC-AMT21E                                                        | .2 |
|      | Part Name (RBC-AMT21E, RBC-AMT31E, RBC-AMT32E)                    | .3 |
| 2. 3 | Simple Wired Remote Controlle                                     |    |
|      | RBC-AS21E, RBC-AS21E2                                             | .5 |
|      | Part Name (RBC-AS21E2)                                            | .6 |
| 3.\  | Vireless Bmote Controller                                         |    |
| •    | RBC-AX31U(W)-E. RBC-AX31U(WS)-E                                   | .7 |
|      | Part Name (RBC-AX31U(W)-E. RBC-AX31U(WS)-E)                       | .8 |
|      | Hand Unit and Receiver, Signal Receiving Part Name                |    |
|      | (EBC-AX31U(W)-E, RBC-AX31U(WS)-E)                                 | .9 |
|      | RBC-AX22CE, RBC-AX22CE21                                          | 0  |
|      | Part Name (RBC-AX22CE, RBC-AX22CE2)1                              | 1  |
|      | Hand Unit and Receiver, Signal Receiving Part Name (RBC-AX22CE2)1 | 3  |
|      | TCB-AX21E, TCB-AX21E2 1                                           | 4  |
|      | Part Name1                                                        | 5  |
|      | Hand Unit and Receiver, Signal Receiving Part Name1               | 6  |
| 4. 9 | Schedule Timer                                                    |    |
|      | RBC-AMS41E1                                                       | 8  |
|      | Part Name1                                                        | 9  |
| 5.\  | Neekly Schedule Timer                                             |    |
|      | TCB-EX21TLE                                                       | 21 |
|      | Part Name2                                                        | 22 |
| 6. ( | Central Remote Controller                                         |    |
|      | TCB-SC642TLE, TCB-SC642TLE2                                       | 24 |
|      | Part Name                                                         | 25 |
| 7.(  | ON-OFF Controller                                                 |    |
|      | TCB-CC163TI F. TCB-CC163TI F2                                     | 31 |
|      | Part Name                                                         | 32 |
| 8    | Function Selecting Item (DN)                                      |    |
| 0.   |                                                                   | 13 |
|      | SDI                                                               | 34 |
|      | MiNi-SMMS                                                         | 35 |
|      | SMMS                                                              | 37 |
|      | SMMS-i                                                            | 38 |
|      | SHRM                                                              | 39 |
|      | SHRM-i4                                                           | 10 |
| 9.   | Monitor Function of Remote Controller Switch                      |    |
|      | RBC-AMT21E, RBC-AMT31E, RBC-AMT32E                                | 13 |
| 10   | Indoor Unit Function DN code                                      |    |
| 10   | BBC-AMT21F BBC-AMT31F BBC-AMT32F                                  | 14 |
| 44   | Spacific Indoor Unit Drigrity Mode                                |    |
| 11.  |                                                                   | 16 |
|      | UI, JUI, JETIES                                                   | 10 |
|      | יוויוט, ויוויטו־סויוויט, סויוויטיד, סחדויו, סחדויו-ו ספרופצ       | ю  |

# 1. Wired Remote Controller

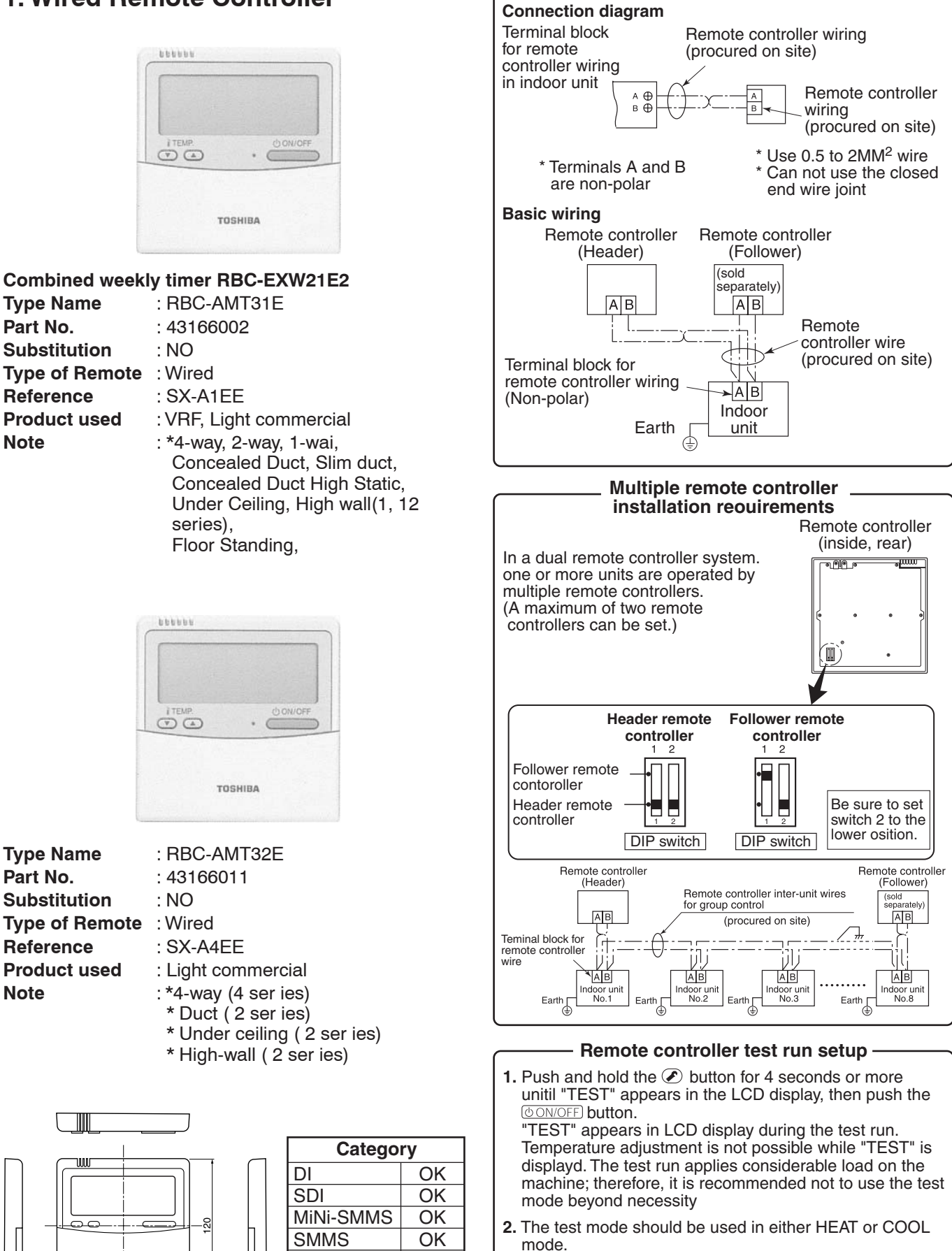

NOTE: The outdoor unit will not operate for approx. 3 minutes after power up, or the operation will stop.

How to the remote controller

OK

OK

OK

SHRM

SMMS-i

SHRM-i

120

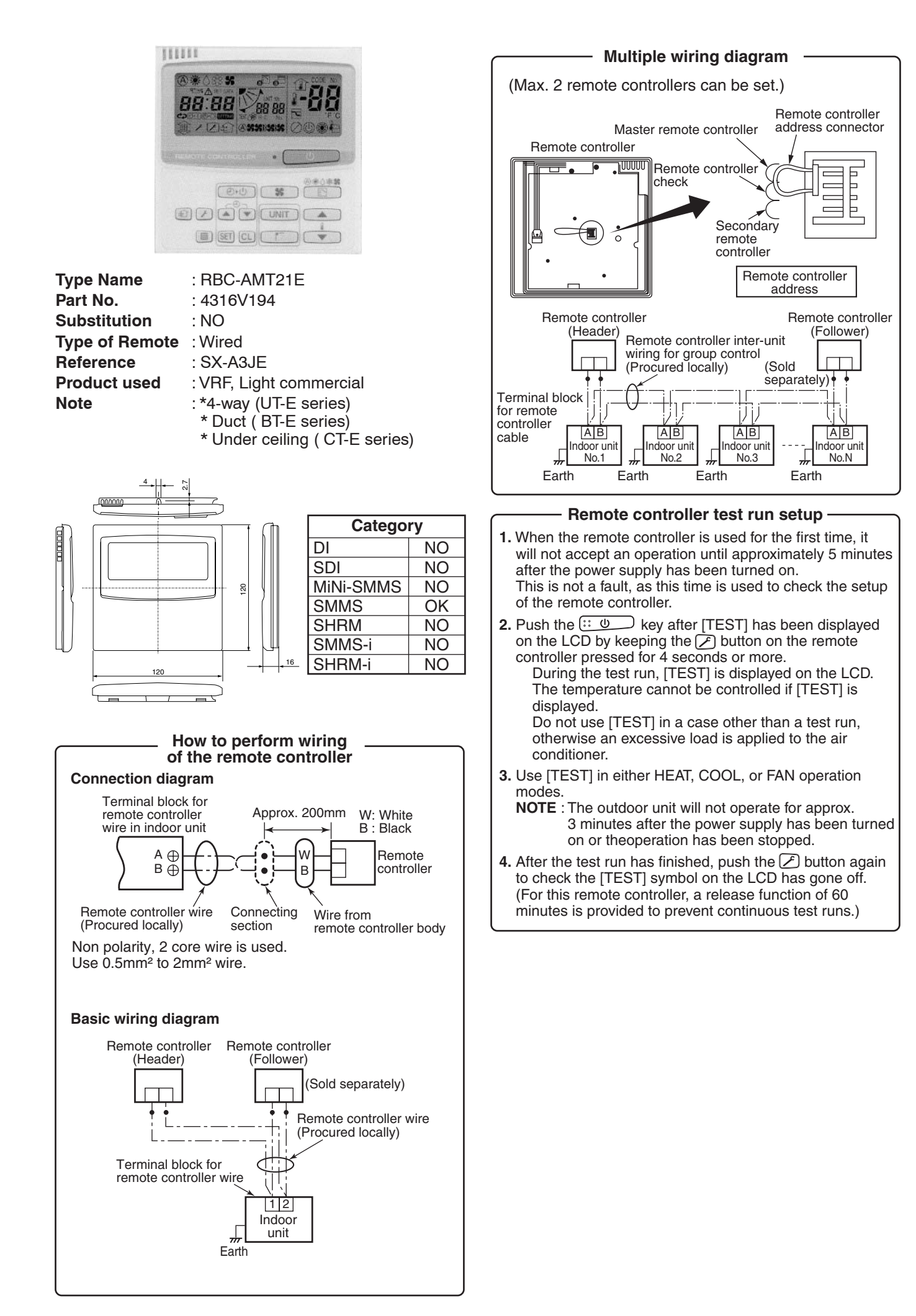

# Display section

# RBC-AMT21E, RBC-AMT31E, RBC-AMT32E

In the display example, all indicators are displayed for the explanation.

In reality only, the selected contents are indicated.

- When turning on the main power switch and leak breaker at the first time, stime flashes on the display part of the remote controller.
- While this display is flashing, the model is being automatically confirmed. Accordingly, wait for a while after served display has disappeared, and then use the remote controller.

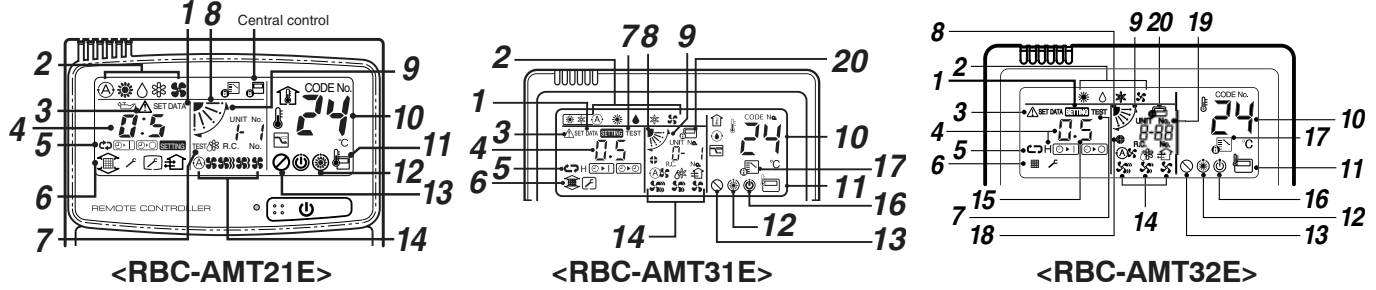

# **1** SETTING display

Displayed during setup of the timer etc.

# **2** Operation mode select display

The selected operation mode is displayed.

# **3** CHECK display

Displayed while the protective device works or a trouble occurs.

## **4** Timer time display

Time of the timer with H mark is displayed. (When a trouble occurs, the check code is displayed.)

# 5 Timer SET IN setup display

When pushing the Timer SET IN button, the display of the timer is selected in order of [OFF]  $\bigcirc \rightarrow$   $\rightarrow$  [OFF] repeat OFF timer  $\rightarrow$  [ON]  $\bigcirc \rightarrow$  No display.

## 6 Filter display

If "FILTER III " is displayed, clean the air filter.

# 7 TEST run display

Displayed during a test run.

 8 Louver position display(4-way Air Discharge Cassette,2-way Air Discharge Cassette,1-way Air Discharge Cassette, Under Ceilingand and High Wall Type only (2H. 3H))
 Displays louver position.

# **9** SWING display

Displayed during up/down movement of the louver.

- **10** Set up temperature display The selected set up temp. is displayed.
- **11 Remote controller sensor display** Displayed while the sensor of the remote controller is used.
- **12 PRE-HEAT display (Heat-pump model only)** Displayed when the heating operation starts or defrost operation is carried out. While this indication is displayed, the indoor fan stops or the mode enters in LOW.

#### 13 No function display

(

Displayed if there is no function even if the button is pushed.

# 14 Air volume select display

The selected air volume mode is displayed.

(AUTO) 🙈 (HIGH) 🐝

|       |   | · · · |   |
|-------|---|-------|---|
| MED.) | S | (LOW) | 8 |

15 Louver Number display(exapmle:01, 02, 03, 04) (RBC-AMT32E only)

# 16 Operation ready display

Displayed when cooling or heating operation is impossible because the outdoor temperature goes out of the operable range.

#### 17 Mode select control display (RBC-AMT21E on function)

Displayed when pushing "Operation mode select  $\mathbb{C}$ " button while the operation mode is fixed to heating or cooling by the system manager of the air conditioner.

#### 18 Louver lock display(4-way Air Discharge Cassette Type 2H series only) (RBC-AMT32E only)

Displayed when there is a louver-locked unit in the group (including 1 indoor unit by 1 outdoor unit).

**19** Unit Number display (RBC-AMT32E only) Unit number of the indoor unit selected with the unit select button or abnormal indication of the indoor/outdoor unit.

#### 20 Central control display (RBC-AMT21E on function)

Displayed when the air conditioner is used under the central control in combination with a central control remote controller.

In case the remote controller is disabled by the central control system, **G** flashes. The button operation is not accepted.

Even when you push ON/OFF, MODE, orTEMP. button, the button operation is not accepted. (Settings made by the remote controller vary with the central control mode. For details, refer to the Owner's Manual of the central control remote controller.)

# Operation section

Push each button to select a desired operation.

• The details of the operation needs to be set up once, afterward, the air conditioner can be used by pushing (RBC-AMT21E) / (UON/OFF) button only.

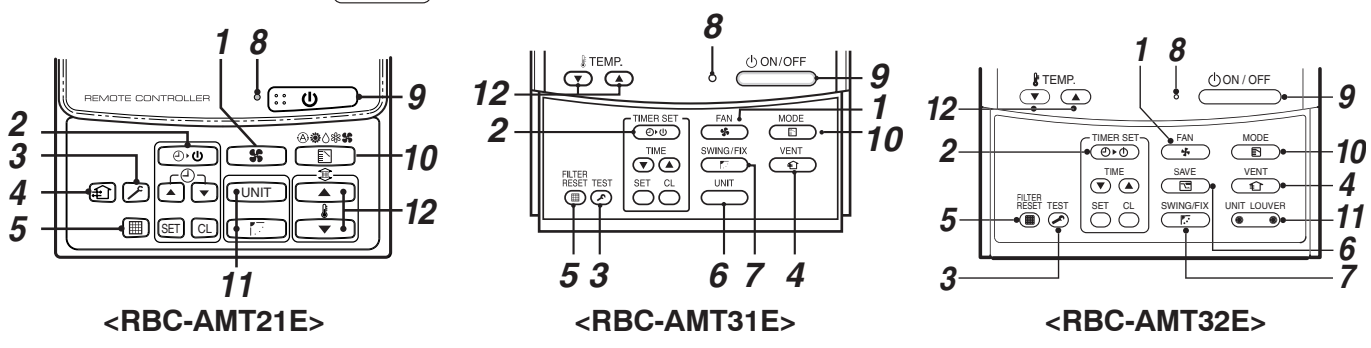

#### **1** Air volume select button

Selects the desired air volume mode.

## **2** Timer set button

TIMER SET button is used when the timer is set up.

## **3** Check button

The CHECK button is used for the check operation. During normal operation, do not use this button.

## **4** Ventilation button

Ventilation button is used when a fan which is sold on the market is connected.

 If "No function ()" is displayed on the remote controller when pushing the Ventilation button, a fan is not connected.

## **5** Filter reset button

Resets (Erases) " I FILTER" display.

# 6 Power save operation (RBC-AMT32E only)

#### 7 Swing/Wind direction button

Selects automatic swing or setting the louver direction.

• This function is not provided to Concealed Duct Standard Type, High Static Pressure Type, Floor Standing Cabinet Type, Floor Standing Concealed Type, or Slim Duct Type.

## 8 Operation lamp

Lamp is lit during the operation. Lamp is off when stopped. Also it flashes when operating the protection device or abnormal time.

## **9** :: (BBC-AMT21E) / (UON/OFF) button

When the button is pushed, the operation starts, and it stops by pushing the button again. When the operation has stopped, the operation lamp and all the displays disappear.

## **10** Operation mode select button

Selects desired operation mode.

# **11** Unit/Louver select button (RBC-AMT32E only)

Selects a unit number (left) and louver number(right).

**UNIT:**Selects an indoor unit when adjusting wind direction when multiple indoor units are controlled with one remote controller.

# LOUVER (4-way Air Discharge CassetteType 2H series only):

Selects a louver when setting louver lock or wind direction adjustment independently.

## 12 Set up temperature button

Adjusts the room temperature.Set the desired set temperature by pushing & TEMP. TEMP. ( ror & TEMP. ( row or RBC-AMT21E).

# **OPTION**:

#### Remote controller sensor

Usually the TEMP. sensor of the indoor unit senses the temperature. The temperature on the surrounding of the remote controller can also be sensed. For details, contact the dealer from which you have purchased the air conditioner.

 In case that one remote controller controls the multiple indoor units, the setup operation is unavailable in group control.

#### How to perform the wiring 2. Simple WIred Remote Controller of the remote controller **Connectiom diagram** Remote TOSHIBA controller Terminal block for remote controller wiring вÆ on the indoor unit Remote controller wire Wire from 0 (Procured locally) Remote controller W:White body 門の Connecting B : Black section 5 Non polarity, 2 core cable is used. Use 0.5mm<sup>2</sup> to 2 mm<sup>2</sup> wire. **Basic wiring diagram Type Name** : RBC-AS21E Remote controller Remote controller (Header) (Fllower) Part No. : 4316V195 Substitution (Sold separately) : NO Type of Remote : Wired Remote controller wire Reference : SX-A11JE (procured locally) Product used : VRF, Light commercial Terminal block for remote controller wire Note : \*4-way (UT-E ser ies) \* Duct (BT-E ser ies) ÅB \* Under ceiling (CT-E ser ies) Indoor uni Earth TOSHIBA Multiple wiring diagram 0 ä Remote controller Remote controller (Header) (Follower) Remote controller inter-unit **Type Name** : RBC-AS21E2 wire for group contro (Procured locally) Part No. : 43166004 (Sold (Sold separately) separately) Substitution : NO Terminal block Type of Remote : Wired for remote ίIl Reference : SX-A11JE2 controller AB AB ΑB AΒ wire Product used : VRF ndoor uni door uni Indoor unit Indoor unit No.1 No.2 # No.N No.3 Note : \*4-way (4 ser ies) Earth Earth Earth Earth \* Duct (2 ser ies) \* Under ceiling (2 ser ies) Remote controller test run setup \* High-wall ( 2 ser ies) 1. Push the () key after keeping the [CHECK] button pushed on the remote controller for 4 seconds or more. During the test run, "TEST" is displayed on the LCD. The temperature cannot be controlled if [TEST] is displayed. Do not use [TEST] in a case other than a test run, other wise an excessive load is applied on the Category air conditioner. DI OK 2. Use [TEST] in one of HEAT, COOL, and FAN operation SDI OK modes. MiNi-SMMS NOTE : OK 120 The outdoor unit will not operate for approx. 3 minutes []]] $\Box$ SMMS OK after the power supply has been turned on or the SHRM OK 0 ::: operation has been stopped. SMMS-i OK 3. After the test run has finished, push the [CHECK] button 0 0 SHRM-i OK again and check "TEST" on the LCD has gone off. (For this remote controller, a release function of 60 minutes is provided to prevent consecutive test runs.)

13

16

60

70

- For Cooling Only type, 🛞 , 💥 and 🏦 are not displayed on LCD.
- Max. 8 indoor units can be operated by a remote controller.
- Once the operational items have been set, you can operate the previous condition by pushing the 😳 button only.

# The following display is for explanation only and differs from the real display.

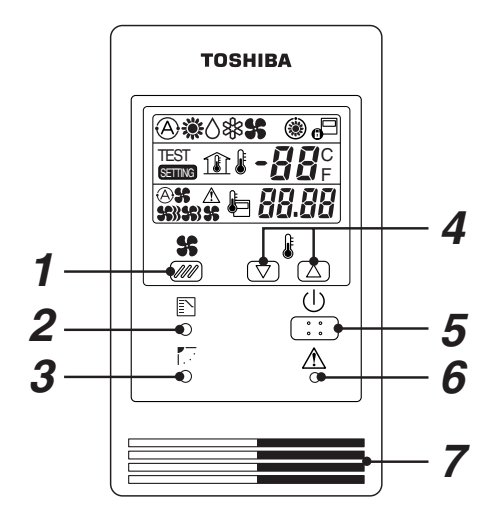

- **1** Fan Speed button
- **2** Operation mode button
- **3** Swing/Air direction button The flap angle is changed.

# **4** Temperature Setup button

For every push of the  $\triangle$  button, the temperature increases by 1°C. For every push of the  $\bigtriangledown$  button, the temperature decrease by 1°C.

- 5 () [Start/Stop] button
- 6 Check button (Used in servicing)Do not use this button in normal operation.
- 7 Remote control temperature sensor Usually controlled by the indoor unit sensor, it can be changed to the remote controller. For details,contact the dealer who you purchased the air conditioner from. (When using a group control method, do not use the remote controller sensor.)

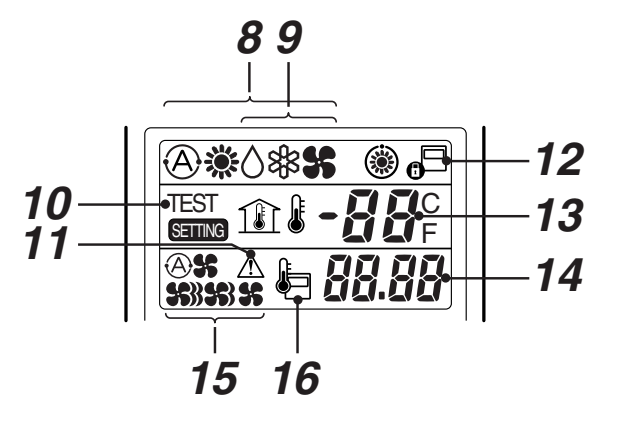

- *10* TEST is displayed during the Test Run.
- 11 ▲ (CHECK) is displayed when the protective device has operated, or a fault has occurred.
- **12** <sup>•</sup> **B is displayed during the operation.** If the remote controller setting is prohibited by the central remote controller, <sup>•</sup> **B** will flash when the [Start/Stop], [Operation Select] or [Temp.Setup] button has been pushed and the change has not been accepted.
- **13** The setup temperature is displayed.
- **14** Warning code is displayed when a fault has occurred.
- 15 Selected fan speed, 🖓 🛠 , 🗱 , 🕷 or 🛠 displays.
- 16 lis displayed when the remote controller sensor is used.

• When turning on the power switch to the remote controller for the first time, the 🖨 flashes. While 🖨 is displayed, the automatic model check is operating. Operate the remote controller after 🖨 symbol has disappeared.

#### How to wire the signal receiving 3. Wireless Remote Contoroller **Connection diagram** Indoor unit Signal receving part 344411 **Rmote controller** CN001 White connection Ð Black terminal block 2P white Connection Connect the wires from the signal receiving part to the remote controller connection terminal block of the indoor unit. (The terminals are nonpolar.). • Clamp the redundant portion of the wires with the clampers in the electric parts box. Electric parts box : RBC-AX31U(W)-E Signal **Type Name** receiving Part No. : Not assigned **1-01**14 Indoor unit remote part contoroller connection Substitution : NO teriminal block Type of Remote : Wireless remote controller kit Reference : NO Clampaers Product used : Light commercial Clamping claw Note :\*4-wav Controlling one indoor unit by two remote controllers Header and follower indoor units are operable even if they are attached to any indoor unit. 344411 Wireless remote controller kit \* (Header) Wired remote controller \* (Follower) Signal CN 1 receiving part 1/2 Remote controller connection terminal block A В Remote controller wiress (procured on site) (Black type) Indoor unit Earth " \* Use 0.5 to 2 mm<sup>2</sup> wires for on-site wiring. \* The total length of wires should be 400m or less. : RBC-AX31U(WS)-E **Type Name** Performing group control of multiple indoor units by two remote controllers. Part No. : Not assigned Substitution : NO · Header and follower indoor units are operable even if they are attached to any indoor unit. Type of Remote : Wireless remote controller kit Wireless remote controller kit \* (Header) Wired remote controller \* (Follower) Reference : NO Product used Signal receiving : Light commercial Remote controller inter-unit (Separately sold) wiress for group control (Procured on site) CN1 Note :\*4-wav part 12 2 \*Color of receiver panel is black Remote controller connection terminal block \*Refer to Hand Unit and Receiver А В А В А В А В Earth Earth Earth П Indoor unit No.1 Indoor unit No.2 Indoor unit No.3 Indoor unit No.4 Earth ᠊ Т ് \* Use 0.5 to 2 mm<sup>2</sup> wires for on-site wiring. \* The total lenath of inter-unit wires should be 200m or less. ം Remote controller test run setup Perform usual operations using the remote controller to check for normal operation. A test run can be executed forcibly by using the following procedure if the room temperature is too high to turn off 80 0 F the thermostat. 1. Turn off the power of the air conditioner, and remove the screws to detach the signal receiving part cover. 2. Set bit 1 of DIP switch S003 on the signal receiving part P.C. board to ON. 88.8 3. Attach the signal receiving part to the ceiling panel by reversing the procedure of removal, and then turn on the power of the air 61 conditioner. $\leftarrow \rightarrow$ Push [START/STOP] button on the wireless remote controller, and select COOL or HEAT with [Mode] button. (Temperature cannot be controlled during a test run.) All LEDs on the signal receiving part flash during a test run. After the test run has been completed, be sure to set bit 1 of DIP awithe 2002 to OEE and confirm that the LEDs do not flash ÈŦ Category DI OK SDI OK switch S003 to OFF and confirm that the LEDs do not flash. 7. Clamp the wires properly with the clamper secured together with MiNi-SMMS OK the signal receiving part cover. SMMS OK Note1: Use the forced test run only for test run because it overloads the air conditioner. SHRM OK Note2: The remote controller is disabled for approx. 1 minute after SMMS-i OK power-on, but this is normal. The signal from the remote SHRM-i OK controller is received, but the receive data is discarded.

# <RBC-AX31U(W)-E, RBC-AX31U(WS)-E>

• When turning on the power supply for the first time, it will take up to 3 minutes before the **[SET DATA]** symbol will flash. This flashing display will last for around 1 minute.

While this display is flashing, the model is being automatically confirmed.

After the minute has passed and the [SET DATA] display has disappeared, you can then use the remote controller.

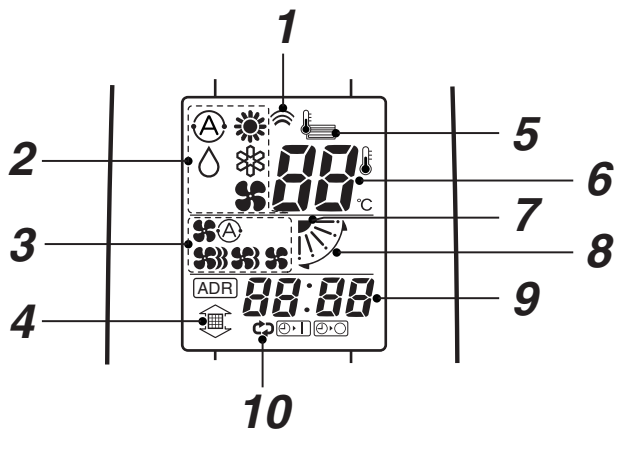

## <Display section>

# **1** Transmitting indication

Displayed while oerating the switches on the remote controller.

# **2** Mode display

The selected operation mode is displayed. (A) [AUTO] mode is displayed on heat recovery type only.

## 3 Fan mode select display

The selected fan mode is displayed. (AUTO) (A) (HIGH) (A) (MED.) (A) (LOW) (A)

# **5** Remote temperature sensor display

Displayed when remote temperature sensor is selected.

# 6 Set up temperature display

The selected set up temp. is displayed.

7 Flap position display

# 8 SWINGdisplay

Displayed during up / down movement of the louver.

**9** Timer time display

Time of the timer is displayed. (When a fault has occurred the check code is displayed.)

# 10 Timer SETIN setup display

When pushing the Timer SET button, the display of the timer is selected in order of [OFF]  $\bigcirc \blacktriangleright$ ]  $\rightarrow$  [OFF] repeat OFF timer  $\bigcirc$  ] [ON]  $\bigcirc \triangleright \bigcirc \rightarrow$  No display.

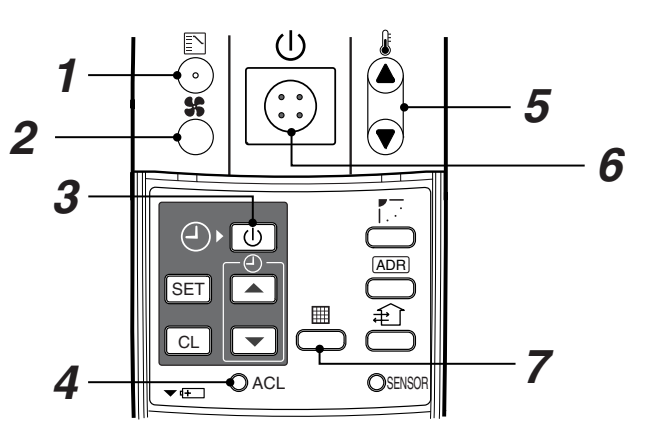

# <Operation section>

#### **1** Operation select button Selects the desired operation mode.

**2** Fan mode select button Selects a fan mode.

#### **3** Timer set button TIMER SET button is used when the timer is setup.

# 4 Check button

CHECK button is used for check operation. During normal operation, do not use this button.

# **5** Temperature set button

Adjusts the required room temperature. Set required set temperature by pushing or .

# 6 Start/Stop button

When this button is pushed the operation starts. Push the button again and the operation will stop. When the operation stops, the operation lamp and all the displays will disappear.

# 7 Filter reset button

Resets (Erases) "FILTER 💭 " display.

# **OPTION**:

## Remote controller sensor

Usually the TEMP. sensor of the indoor unit is used to monitor the room's temperature. However it is possible to use the remote controller as a means of measuring the room temperature. For further details please contact the dealer who you purchased the air conditioner from. For details, contact the dealer from which you have purchased the air conditioner.

## NOTE :

When a mode prohibited by the central control is selected in the local settings on an indoor unit and you want to change another setting of the indoor unit, select the prohibited mode on the remote controller before configuring the setting you want to change.

# < Hand Unit and Receiver > RBC-AX31U(W)-E (Except North America) RBC-AX31U(WS)-E (Except North America)

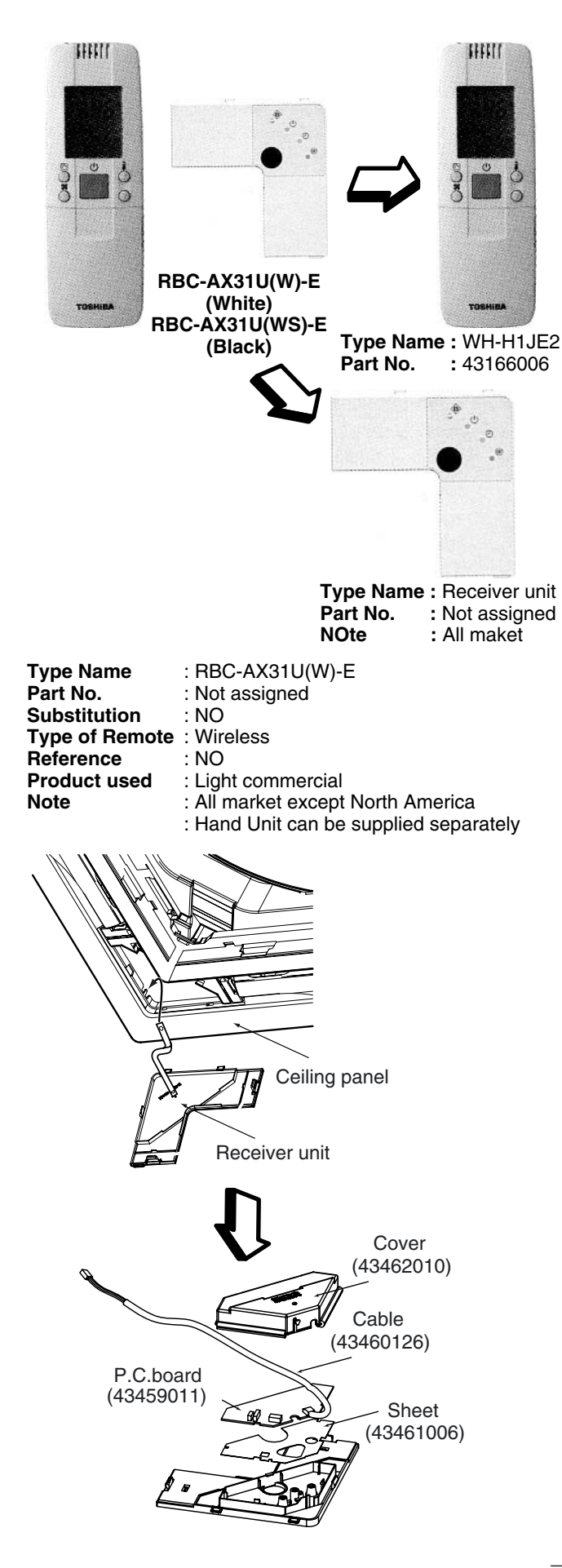

# **Signal Receiving Part Name**

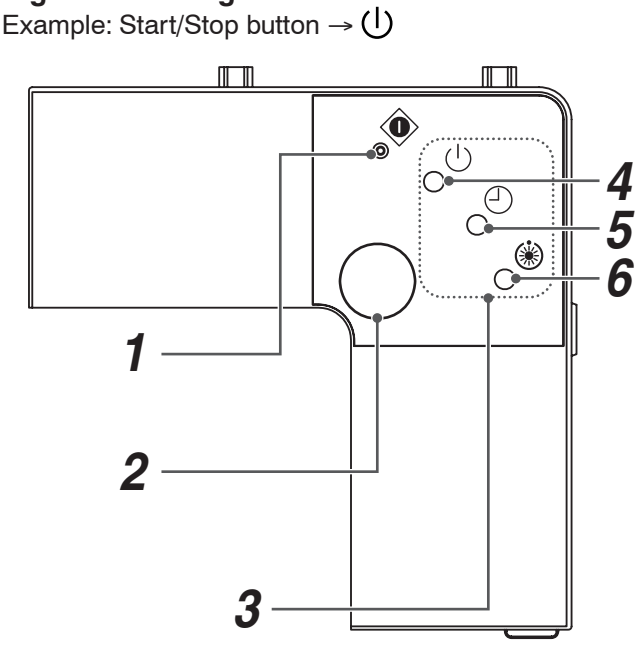

# **1** Emergency operation button

# 2 Signal receiver

Receives signals from the remote controller.

#### 3 LEDs

Any of these LEDs flashes during an error state.

**4** Run LED (green) Lights while the air conditioner is working.

# 5 Timer LED (green)

Lights while the timer is reserved.

## 6 Not Ready LED (orange)

- Lights in the heating mode at the beginning of operation or during defrosting or when the temperature controller is activated.
- Flashes during an error state.

#### NOTE:

#### Header/follower switch

Normally, set this switch to "HEADER" to use the remote controller as a header. The remote controller can be used together with the wired remote controller (sold separately).

#### Test run switch

Do not use this switch in normal operation, but use for service.

# Address switches

Distinguish transmit signals and receive signals.

• Even if you push (), N or ≱ when remote controller operation is disabled by the central control or other means, "pi" is heard 5 times and the button operation is not accepted.

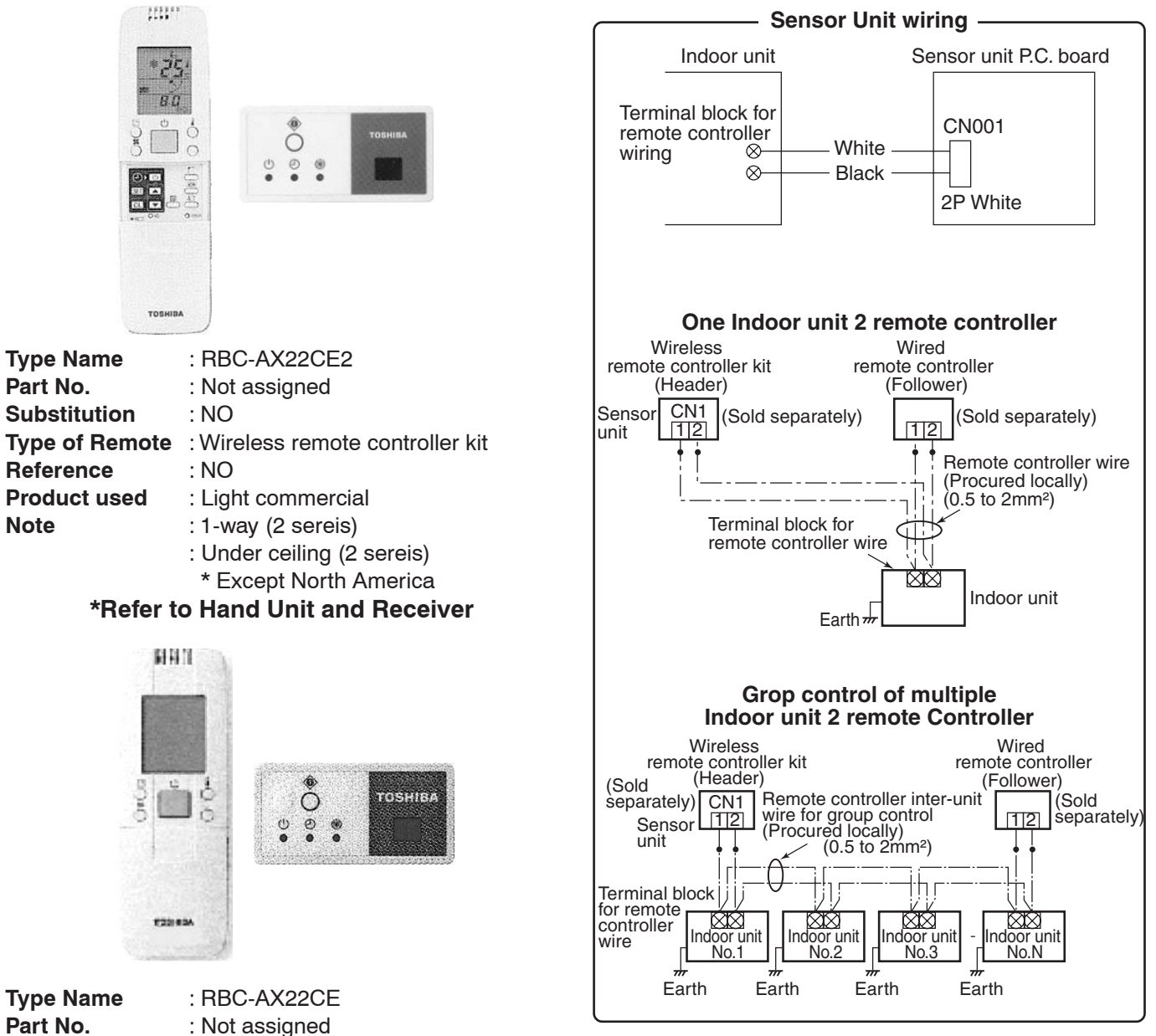

| Part No.       | : Not assigned                          |
|----------------|-----------------------------------------|
| Substitution   | : RBC-AX22CE2                           |
| Type of Remote | : Wireless remote controller kit        |
| Reference      | : NO                                    |
| Product used   | : Light commercial                      |
| Note           | : 1-way (2 ser ies), Under ceiling type |
| NO             | LONGER AVAILABLE                        |

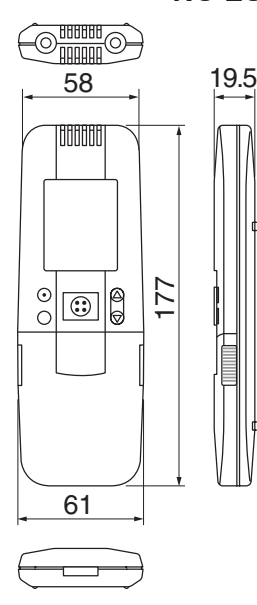

|    | 130 |         |    |
|----|-----|---------|----|
| 00 | 0   | TOSHIBA | 65 |

| Category  |    |
|-----------|----|
| DI        | OK |
| SDI       | OK |
| MiNi-SMMS | OK |
| SMMS      | OK |
| SHRM      | OK |
| SMMS-i    | OK |
| SHRM-i    | OK |

| Procedure                                                                                                    | Description                                                                                                    |                                                                                                    |  |  |  |
|----------------------------------------------------------------------------------------------------|----------------------------------------------------------------------------------------------------|----------------------------------------------------------------------------------------------------|--|--|--|
|                                                                                                    | Turn on power of the air conditioner.                                                                                                    |                                                                                                    |  |  |  |
| 1                                                                                                    | The operation is not accepted for 5 minutes when power has been turned on at first time after installation, and 1 minute when power has been turned on at the next time and after. After the specified time has passed, perform a test operation. |                                                                                                    |  |  |  |
| 2                                                                                                    | Push [ <b>Start/Stop</b> ] button and change the operation mode to [ <b>COOL</b> ] or [ <b>HEAT</b> ] with [ <b>Mode</b> ] button.<br>Then change the fan speed to [ <b>High</b> ] using [ <b>Fan</b> ] button.                                   |                                                                                                    |  |  |  |
|                                                                                                    | Test cooling operation                                                                                                    | Test heating operation                                                                                        |  |  |  |
| 3                                                                                                    | Set temperature to [18°C] using [ <b>Temperature set</b> ] button.                                                                                                    | Set temperature to [30°C] using [ <b>Temperature set</b> ] button.                                            |  |  |  |
| 4                                                                                                    | After checking the receiving sound "Pi", immediately push [ <b>Temperature set</b> ] button to set to [19°C]                                                                                                    | After checking the receiving sound "Pi", immediately push [ <b>Temperature set</b> ] button to set to [29°C]. |  |  |  |
| 5 After checking the receiving sound "Pi", immediately push [ <b>Temperature set</b> ] button to set to [18°C]. After checking the receiving sound "Pi", immediately push [ <b>Temperature set</b> ] |                                                                                                    | After checking the receiving sound "Pi", immediately push [ <b>Temperature set</b> ] button to set to [30°C]. |  |  |  |
|                                                                                                    | Then repeat the procedure ${f 4} 	o {f 5} 	o {f 4} 	o {f 5}$ .                                                                                                    |                                                                                                    |  |  |  |
| 6                                                                                                    | After approx. 10 seconds, all the display lamps on the s (Green), [ <b>Timer</b> ] (Green), and [ <b>Ready</b> ] (Yellow) flash a                                                                                                    | sensor part of wireless remote controller, [ <b>Operation</b> ] nd the air conditioner starts operation.      |  |  |  |
|                                                                                                    | If the lamps do not flash, repeat the procedure $oldsymbol{2}$ and after.                                                                                                    |                                                                                                    |  |  |  |
| 7                                                                                                    | After the test operation, push [Start/Stop] button to stop the operation.                                                                                                    |                                                                                                    |  |  |  |

# <Outline of test operation from the wireless remote controller>

Test cooling operation:

Start  $\rightarrow 18^{\circ}C \rightarrow 19^{\circ}C \rightarrow 18^{\circ}C \rightarrow 19^{\circ}C \rightarrow 18^{\circ}C \rightarrow 19^{\circ}C \rightarrow 18^{\circ}C \rightarrow (\text{Test operation}) \rightarrow \text{Stop}$ Test heating operation:

 $Start \rightarrow 30^{\circ}C \rightarrow 29^{\circ}C \rightarrow 30^{\circ}C \rightarrow 29^{\circ}C \rightarrow 30^{\circ}C \rightarrow 29^{\circ}C \rightarrow 30^{\circ}C \rightarrow (Test \text{ operation}) \rightarrow Stop$ 

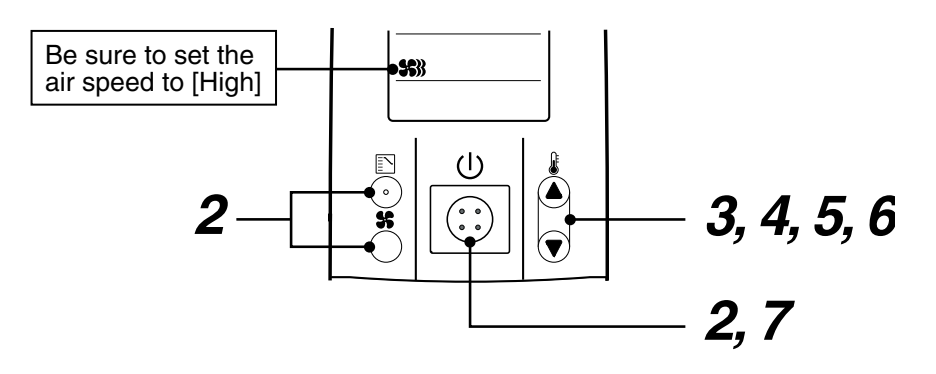

# Part Name RBC-AX22CE, RBC-AX22CE2

# **Operation Manual**

• When turning on the power supply for the first time, it will take up to 3 minutes before the **[SET DATA]** symbol will flash. This flashing display will last for around 1 minute.

While this display is flashing, the model is being automatically confirmed.

After the minute has passed and the [SET DATA] display has disappeared, you can then use the remote controller.

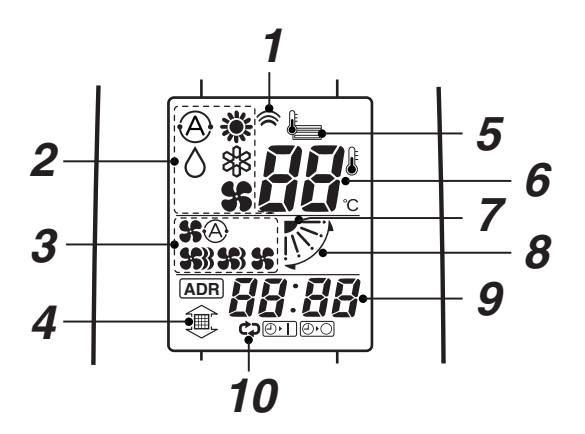

## (Display section)

#### **1** Transmitting indication

Displayed while operating the switches on the remote controller.

#### **2** Mode display

The selected operation mode is displayed. (AUTO] mode is displayed on heat recovery type only.

## **3** Fan mode select display

The selected fan mode is displayed. (AUTO) (AUTO) (

## **4** Filter display

If "FILTER I " is displayed, clean the air filter.

#### **5** Remote temperature sensor display

Displayed when remote temperature sensor is selected.

# **6** Set up temperature display

The selected set up temp. is displayed.

## 7 Louver position display

#### 8 SWING display

Displayed during up/down movement of the louver.

#### **9** Timer time display

Time of the timer is displayed. (When a fault has occurred the check code is displayed.)

#### 10 Timer SETIN setup display

When pushing the Timer SET button, the display of the timer is selected in order of [OFF]  $\bigcirc \blacktriangleright$ ]  $\rightarrow$  [OFF] repeat OFF timer  $\bigcirc \rightarrow$  [ON]  $\oslash \triangleright \bigcirc \rightarrow$  No display.

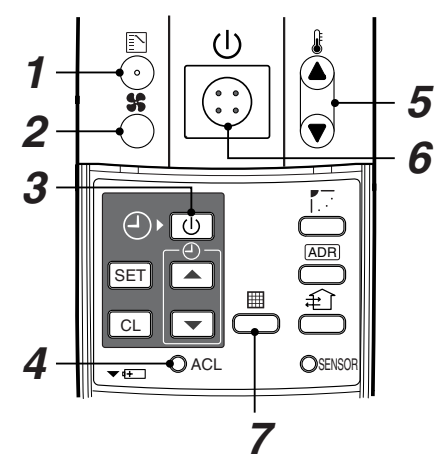

## (Operation section)

- **1** Operation select button Selects the desired operation mode.
- **2** Fan mode select button Selects a fan mode.

# **3** Timer set button

TIMER SET button is used when the timer is setup.

## 4 Check button

CHECK button is used for check operation. During normal operation, do not use this button.

#### **5** Temperature set button

Adjusts the required room temperature. Set required set temperature by pushing  $(\blacktriangle)$  or  $(\bigtriangledown)$ .

#### 6 Start/Stop button

When this button is pushed the operation starts.Push the button again and the operation will stop.When the operation stops, the operation lamp and all the displays will disappear.

#### 7 Filter reset button

Resets (Erases) "FILTER 😂 " display.

## **OPTION**:

#### Remote controller sensor

Usually the TEMP. sensor of the indoor unit is used to monitor the room's temperature. However it is possible to use the remote controller as a means of measuring the room temperature. For further details please contact the dealer who you purchased the air conditioner from. For details, contact the dealer from which you have purchased the air conditioner.

#### NOTE :

When a mode prohibited by the central control is selected in the local settings on an indoor unit and you want to change another setting of the indoor unit, select the prohibited mode on the remote controller before configuring the setting you want to change.

# < Hand Unit and Receiver > RBC-AX22CE2 (Except North America)

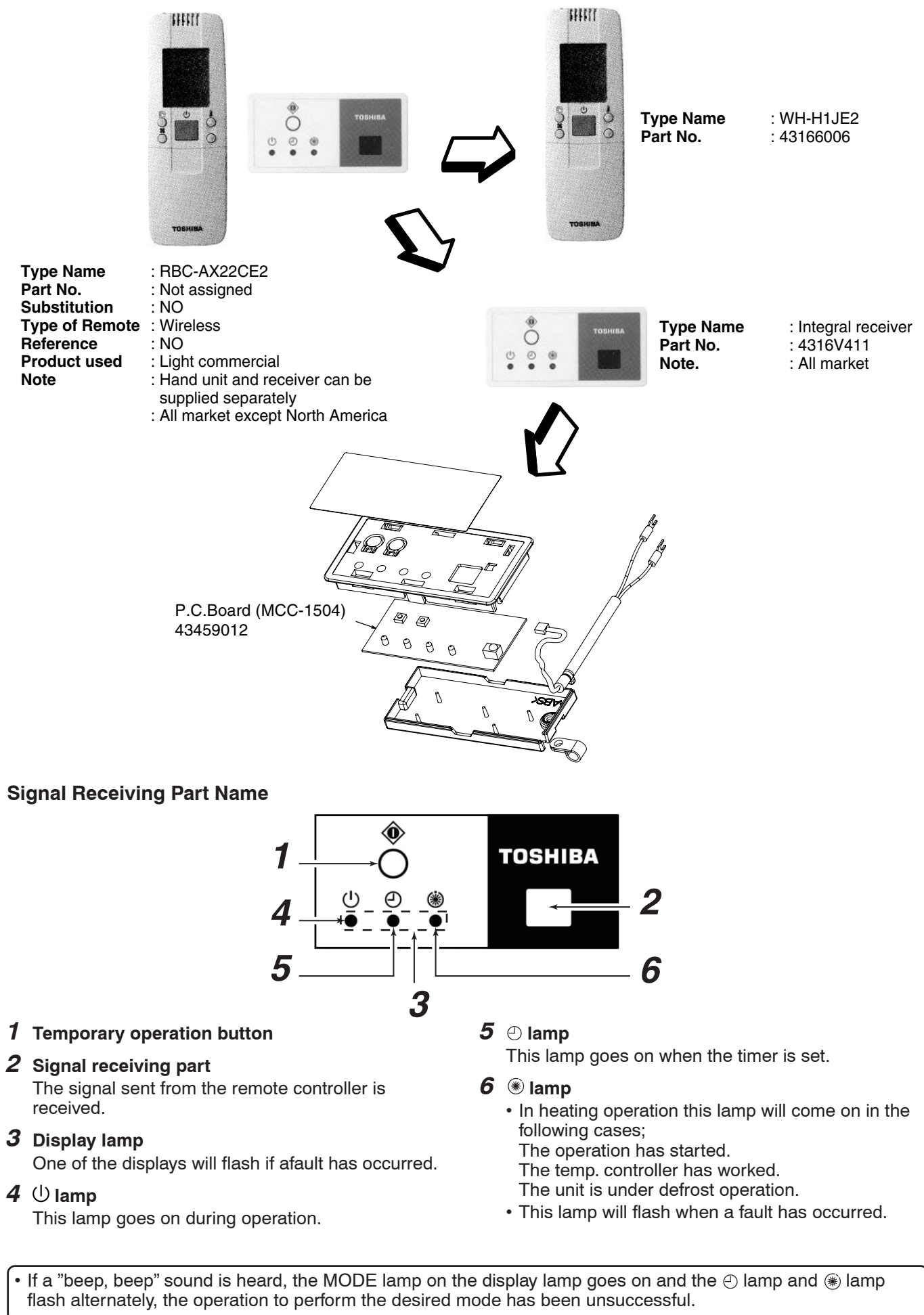

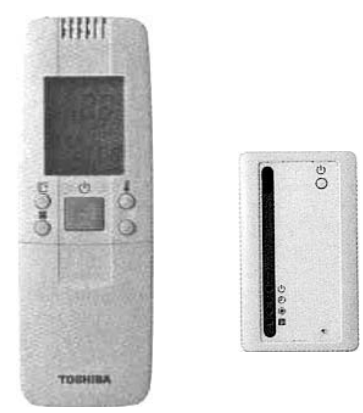

| Type Name           | : TCB-AX21E                      |  |
|---------------------|----------------------------------|--|
| Part No.            | : Not assigned                   |  |
| Substitution        | : TCB-AX21E2                     |  |
| Type of Remote      | : Wireless remote controller kit |  |
| Reference           | : NO                             |  |
| Product used        | : Light commercial               |  |
| Note :              |                                  |  |
| NO LONGER AVAILABLE |                                  |  |

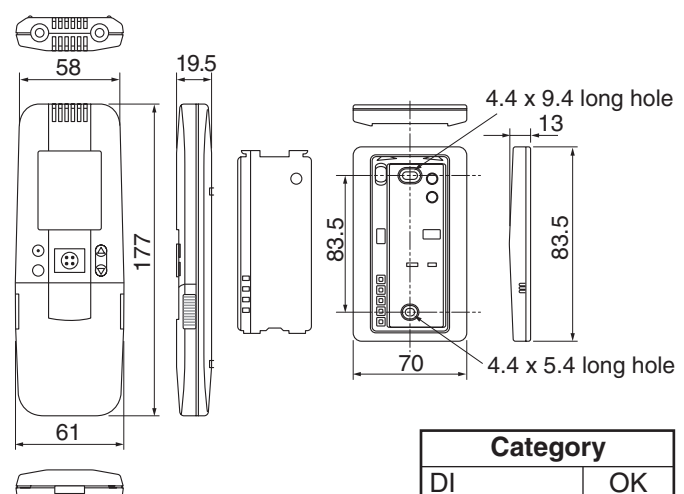

Wiring diagram

| Caloge    | ., |
|-----------|----|
| DI        | OK |
| SDI       | OK |
| MiNi-SMMS | OK |
| SMMS      | OK |
| SHRM      | OK |
| SMMS-i    | OK |
| SHRM-i    | OK |

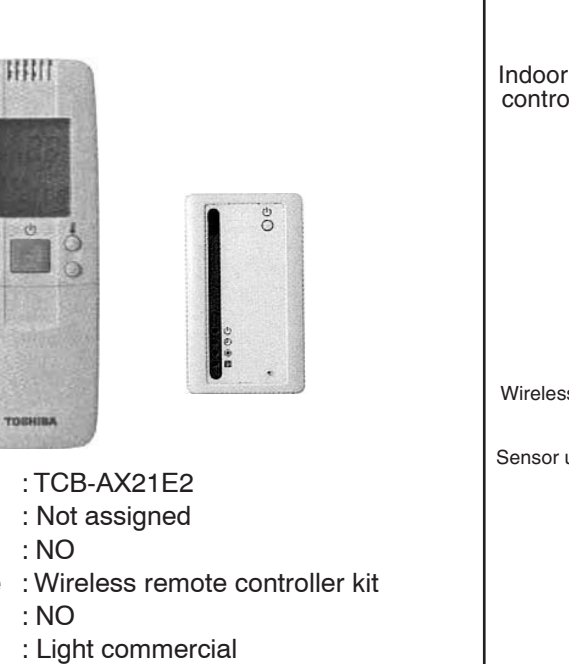

 Substitution
 : NO

 Type of Remote
 : Wireless remote controller kit

 Reference
 : NO

 Product used
 : Light commercial

 Note
 : \*4-way, 2-way,1-way

 \*Duct
 \*Under ceiling

 \*High-wall
 \*Floor standing

Type Name

Part No.

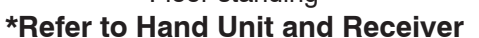

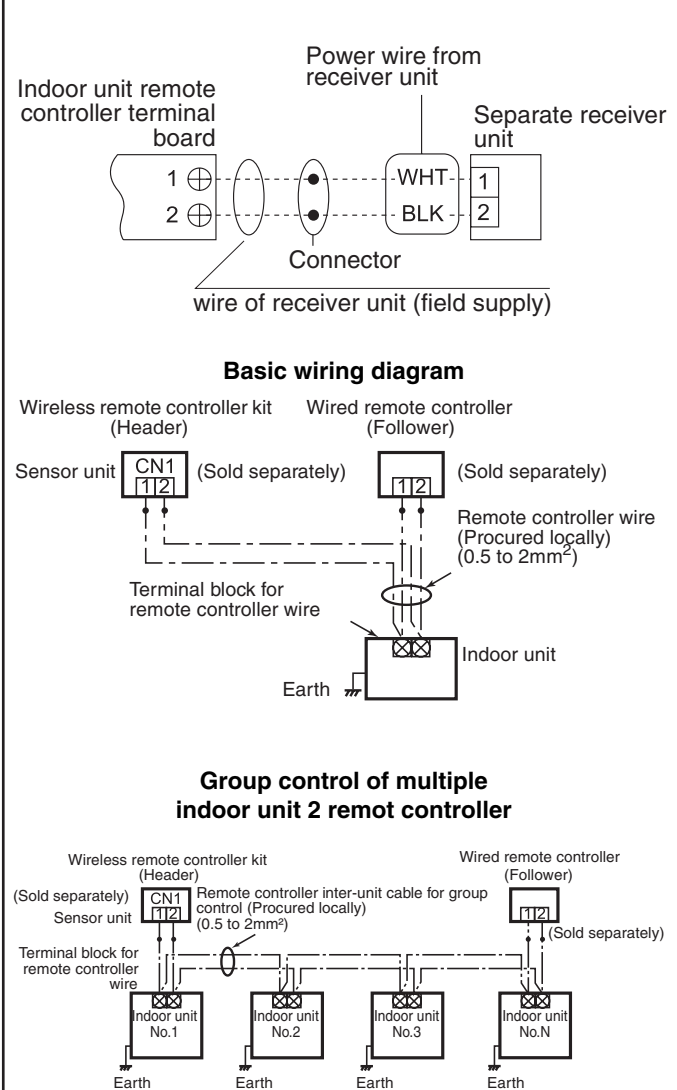

# TCB-AX21E, TCB-AX21E2

# **Operation Manual**

• When turning on the power supply for the first time, it will take up to 3 minutes before the **[SET DATA]** symbol will flash. This flashing display will last for around 1 minute.

While this display is flashing, the model is being automatically confirmed.

After the minute has passed and the [SET DATA] display has disappeared, you can then use the remote controller.

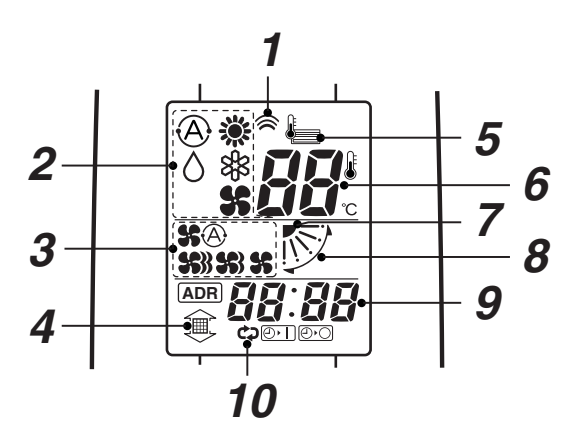

# (Display section)

# **1** Transmitting indication

Displayed while operating the switc hes on the remote controller.

## **2** Mode display

The selected operation mode is displayed. (AUTO] mode is displayed on heat recovery type only.

## *3* Fan mode select display

The selected fan mode is displayed. (AUTO) (3) (HIGH) (3) (MED.) (3) (LOW) (4)

# 4 Filter display

If "FILTER 🗐 " is displayed, clean the air filter.

## **5** Remote temperature sensor display

Displayed when remote temperature sensor is selected.

# 6 Set up temperature display

The selected set up temp. is displayed.

# 7 Louver position display

## 8 SWING display

Displayed during up/down movement of the louver.

# **9** Timer time display

Time of the timer is displayed. (When a fault has occurred the check code is displayed.)

## **10** Timer SETIN setup display

When pushing the Timer SET button, the display of the timer is selected in order of [OFF]  $\bigcirc \blacktriangleright$ ]  $\rightarrow$  [OFF] repeat OFF timer  $\bigcirc \rightarrow$  [ON]  $\oslash \triangleright \bigcirc \rightarrow$  No display.

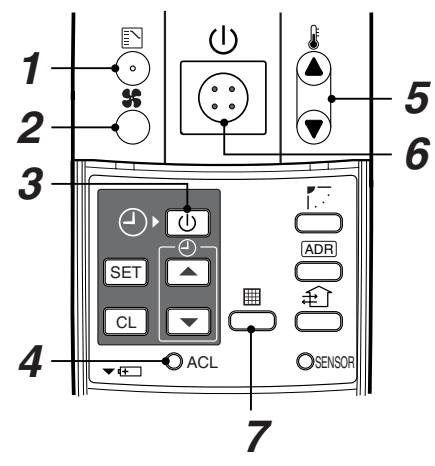

# (Operation section)

- **1** Operation select button Selects the desired operation mode.
- **2** Fan mode select button Selects a fan mode.

#### **3** Timer set button TIMER SET button is used when the timer is setup.

## 4 Check button

CHECK button is used for check operation. During normal operation, do not use this button.

## **5** Temperature set button

Adjusts the required room temperature. Set required set temperature by pushing () or ().

## 6 Start/Stop button

When this button is pushed the operation starts.Push the button again and the operation will stop.When the operation stops, the operation lamp and all the displays will disappear.

# 7 Filter reset button

Resets (Erases) "FILTER 😂 " display.

# **OPTION**:

## Remote controller sensor

Usually the TEMP. sensor of the indoor unit is used to monitor the room's temperature. However it is possible to use the remote controller as a means of measuring the room temperature. For further details please contact the dealer who you purchased the air condi-tioner from. For details, contact the dealer from which you have purchased the air conditioner.

## NOTE :

When a mode prohibited by the central control is selected in the local settings on an indoor unit and you want to change another setting of the indoor unit, select the prohibited mode on the remote controller before configuring the setting you want to change.

# < Hand Unit and Receiver > TCB-AX21E2 (Except North America)

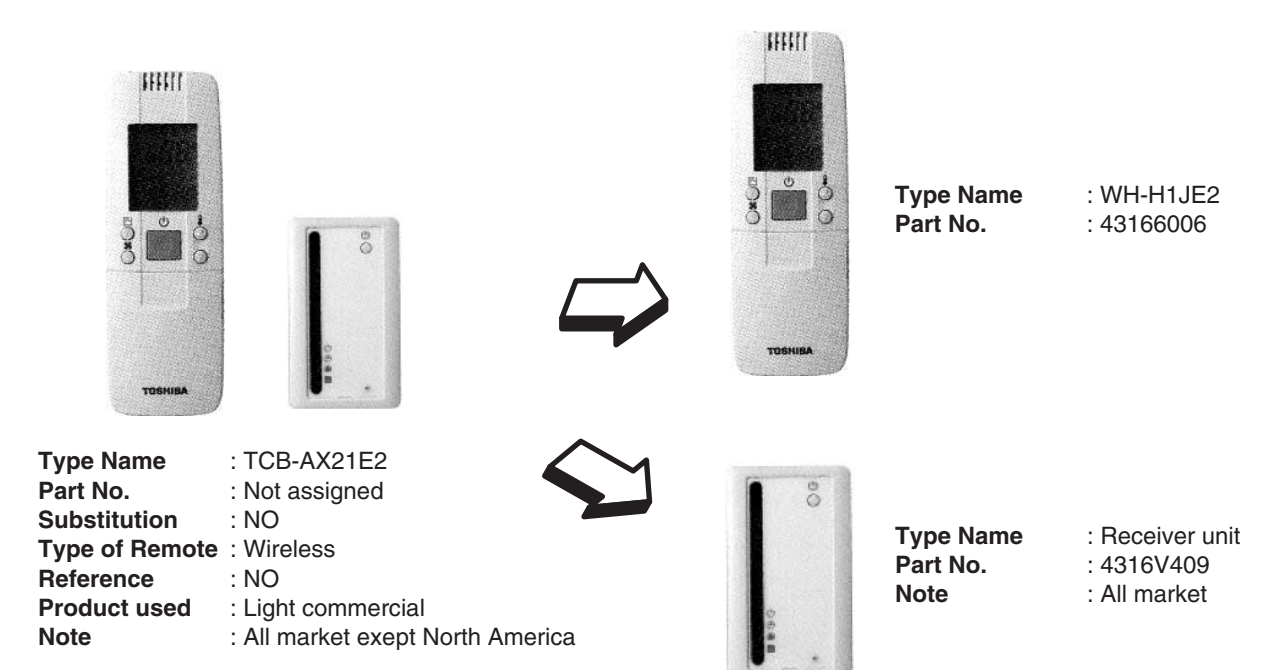

# **Signal Receiving Part Name**

#### **1** Temporary operation button

#### **2** Signal receiving part

The signal sent from the remote controller is received.

# **3** Display lamp

One of the displays will flash if afault has occurred.

#### **4** U lamp

This lamp goes on during operation.

**5** 🕘 lamp

This lamp goes on when the timer is set.

## 6 🖲 lamp

- In heating operation this lamp will come on in the following cases; The operation has started.
  - The temp. controller has worked.
  - The unit is under defrost operation.
- This lamp will flash when a fault has occurred.

#### 7 ⊞ lamp

This displays lights to indicate that it is time to clean the filter.

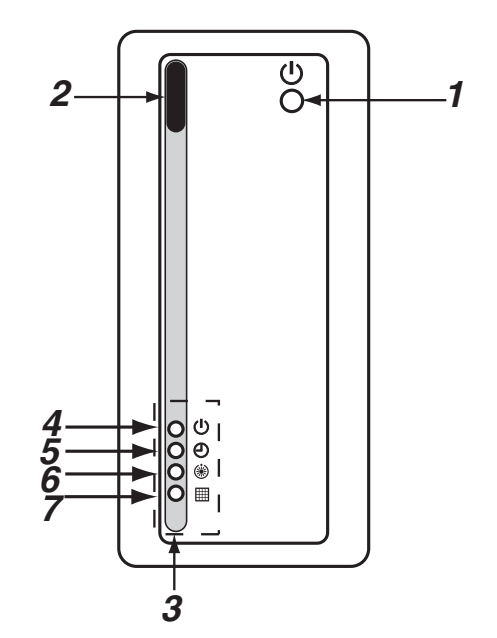

If a "beep, beep" sound is heard, the MODE lamp on the display lamp goes on and the  $\bigcirc$  lamp and  $\circledast$  lamp will flash alternately, the operation to perform the desired mode has been unsuccessful.

# Central Remote Countroller for Schedule timer, Weekly timer, Central remote and ON-OFF Countroller

# 4. Schedule Timer

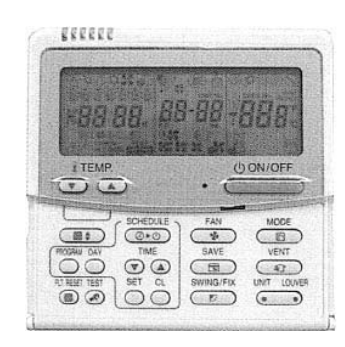

| Type Name      | : RBC-AMS41E     |
|----------------|------------------|
| Part No.       | : 43166012       |
| Substitution   | : NO             |
| Type of Remote | : Schedule timer |
| Reference      | : SX-A5EE        |
| Product used   | : VRF            |
| Note           | :                |

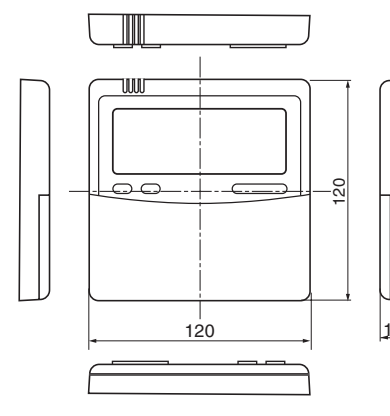

|   | Catego    | Category |  |  |
|---|-----------|----------|--|--|
|   | DI        | OK       |  |  |
|   | SDI       | OK       |  |  |
|   | MiNi-SMMS | OK       |  |  |
|   | SMMS      | OK       |  |  |
|   | SHRM      | OK       |  |  |
|   | SMMS-i    | OK       |  |  |
| 6 | SHRM-i    | OK       |  |  |
| - |           |          |  |  |

| How to wire                                    | the remote controller                                                                                                    |
|------------------------------------------------|----------------------------------------------------------------------------------------------------|
| Terminal block                                 | <ul> <li>* AWG20 (Use 0.5 mm<sup>2</sup> wire)</li> <li>* Can not use the closed end<br/>wire joint.</li> <li>* Use UL wires rated 300 V.</li> <li>Remote controller wiring</li> </ul> |
| controller wiring                              | (procured on site)                                                                                                    |
| in indoor unit                                 | Remote controller                                                                                                    |
|                                                | Remote controller<br>terminal block                                                                                                    |
| * Terminal                                     | s A and B are non-polar                                                                                                    |
| Basic wiring diagram                           | Pomoto controllor                                                                                                    |
| (Header)                                       | (Follower)                                                                                                    |
| Terminal block for<br>remote controller wiring | (sold<br>separately)<br>AB<br>Controller wire<br>(procured on site)                                                                                                    |

#### Multiple wiring diagram Remote controller (inside, rear) DIP switch DIP switch DIP switch DIP switch 2 O $\bigcirc$ $\bigcirc$ $\bigcirc$ b b $\Box$ $\bigcirc$ $\bigcirc$ Header remote control/schedule timer operation Header remote control/timer operation Follower remote control/scheduled timer operation Follower remote control/no timer function

#### Remote controller test run setup

- - "TEST" appers in LCD display during the test run.
  - Temperature adjustment is not possible while "TEST" is displayd. The test run applies considerable load on the machine; therefore, it is recommended not to use the test mode beyond necessity
- 2. The test mode should be used in either HEAT or COOL mode.

**NOTE:** The outdoor unit will not operate for approx. 3 minutes after power up, or the operation will stop.

3. Be sure the "TEST" indication in the LCD disappeared by pushing the 𝕐 button agin after exiting the test mode. (The remote controller has a 60-minute off timer function to prevent continuous test run)

# Selecting the operation when the power is restored after a power outage

Follow the steps below to select and set the operation status of the air conditioner when power is restored after a power outage has occurred during a scheduled operation.

- 2. Push the TEMP. 💌 / 🔺 buttons, and set code No.14.
- 3. Push the TIME ▼ / ▲ buttons, and set the setting data to □□ □□ (factory setting) or □□ □ 1.
- Push the SET button. The setting data is entered successfully if the display stops blinking and lights up.
- 5. Push the 🖉 button.
- \* 00 00 (factory setting):

No settings are sent when the power is restored, and the scheduled operation is resumed as soon as the program time is reached after the power has been restored.

\* III I If there was a program which was to have run during the power outage, it is resumed in accordance with what was programmed. If there is no program, operation resumes in accordance with what was being performed prior to the power outage.

All display are shown lighted only for the purposes of description

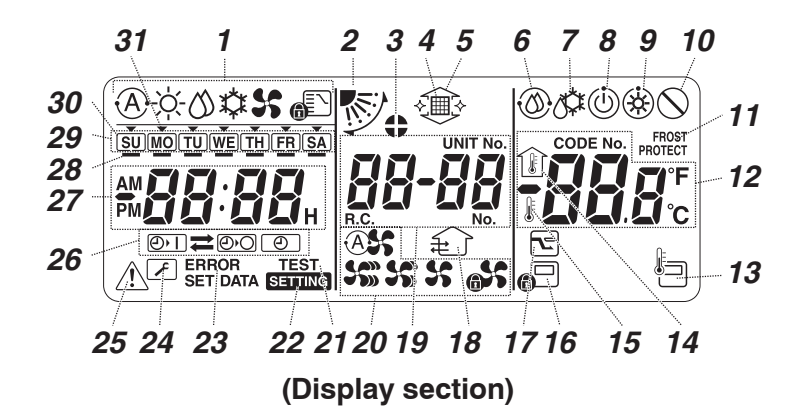

# **1** Operation mode display

This indicates the mode of operation which is currently selected.

# **2** Air direction

This indicates the air direction which has been selected.

# **3** Fixed louvers

This appears when the louvers are fixed.

\* It also appears when the remote controller function has been selected.

# 4 Filter

This appears when it is time to inspect the filter.

#### **5** Grille up/down

This appears when the grille is goes up or goes down.

## **6** Self-cleaning operation

This appears while self-cleaning is underway.

## 7 Defrosting

This appears while defrosting is underway during a heating operation.

## 8 Ready

This display appears on some models.

# **9** Heating ready (indoor fan stops while this is displayed)

This appears before a heating operation starts or while defrosting.

## 10 No function

This appears when a button is pushed but there is no corresponding function.

## **11** FROST PROTECT operation

This appears during a frost protection operation.

## **12** Numeric display

This displays the numeric value of the temperature, the numerical order of the trouble history events or the code numbers when the functions are set.

## 13 Remote control sensor

This appears when the remote control sensor is used.

## 14 Indoor temperature

This appears when the intake temperature is displayed on the numeric display.

# 15 Set temperature

This appears when the set temperature is displayed on the numeric display.

# 16 Central control

This appears when key operation limits are being enforced by the central controller or other unit or when key operation limits have been set in the program for the scheduled operation currently being executed.

## 17 Save operation

This appears while a save operation is being set or executed.

# 18 Ventilation operation

This appears while the ventilation fan is operating.

## 19 Numeric display

The numbers of the indoor units or numbers of the scheduled operation programs are displayed here.

## 20 Air speed display

This indicates the selected air speed.

## 21 TEST

This appears while a test run operation is being performed.

## 22 SETTING

This appears when the clock time, a program or the timer is being set.

## **23** ERROR

This appears when there is an error in the program setting input.

## 24 Servicing

This appears during servicing.

## 25 Inspect

This appears when trouble has occurred.

## 26 Timer function display

This indicates the function whose operation has been scheduled when a scheduled operation or timer operation has been set.

# 27 Numeric display

This indicates the present clock time, program operation time or timer execution time.

#### 28 Operation reservation \_

This appears for the days of the week on which programs have been set.

## 29 Days of the week display

#### *30* Special holiday □

This appears for a day of the week which has been set as a special holiday.

# 31 Day arrow -

This indicates the current day of the week or day on which a program is set.

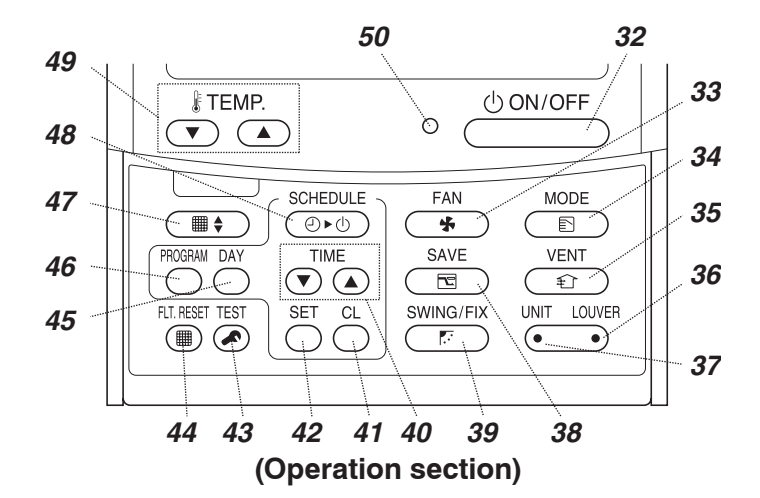

# 32 ON/OFF button

Shortly after this button is pushed, operation starts, and operation stops shortly after the button is pushed again.

## 33 FAN button

Use this to select the desired air speed mode.

#### **34** MODE button

Use this to select the desired operation mode.

#### 35 VENT button

Use this when a ventilation fan or other unit, purchased on the market, has been connected.

## 36 LOUVER button

Use this to select the louvers when setting the air direction for each louver or when fixing the louvers in place.

## 37 UNIT button

Use this to select the indoor unit to be operated when operating a multiple number of indoor units using one remote controller.

## 38 SAVE button

Use this when performing save operations.

#### 39 SWING/FIX button

Use this to select the desired air direction or swing operation.

#### 40 TIME buttons

Use this to set the clock or adjust the time when the operating time is set.

# 41 CL button

Use this when clearing the setting of the program (for a scheduled operation or timer operation) which is being set.

## 42 SET button

Use this when entering the settings of the program (for a scheduled operation or timer operation) which is being set.

#### 43 TEST button

Use this for servicing. \* This button is not normally used.

## 44 FLT.RESET button

Use this to reset (extinguish) the filter display.

#### 45 DAY button

Use this to select the targeted day of the week when setting the clock or setting a program.

#### 46 PROGRAM button

Use this when starting and ending the program settings for scheduled operations.

## 47 Grille button

Use this to raise or lower the grille.

## 48 SCHEDULE button

Use this when executing or releasing scheduled operations or when selecting ON or OFF for timer operations.

#### 49 TEMP buttons

Push  $\bigcirc$  and  $\bigcirc$  to set the temperature to the desired value.

\* These buttons are also used to raise or lower the grille when the grille function is used.

#### **50** ON lamp

This lights during operation. It blinks when trouble has occurred or when a protection operation is performed.

# 5. Weekly schedule Timer

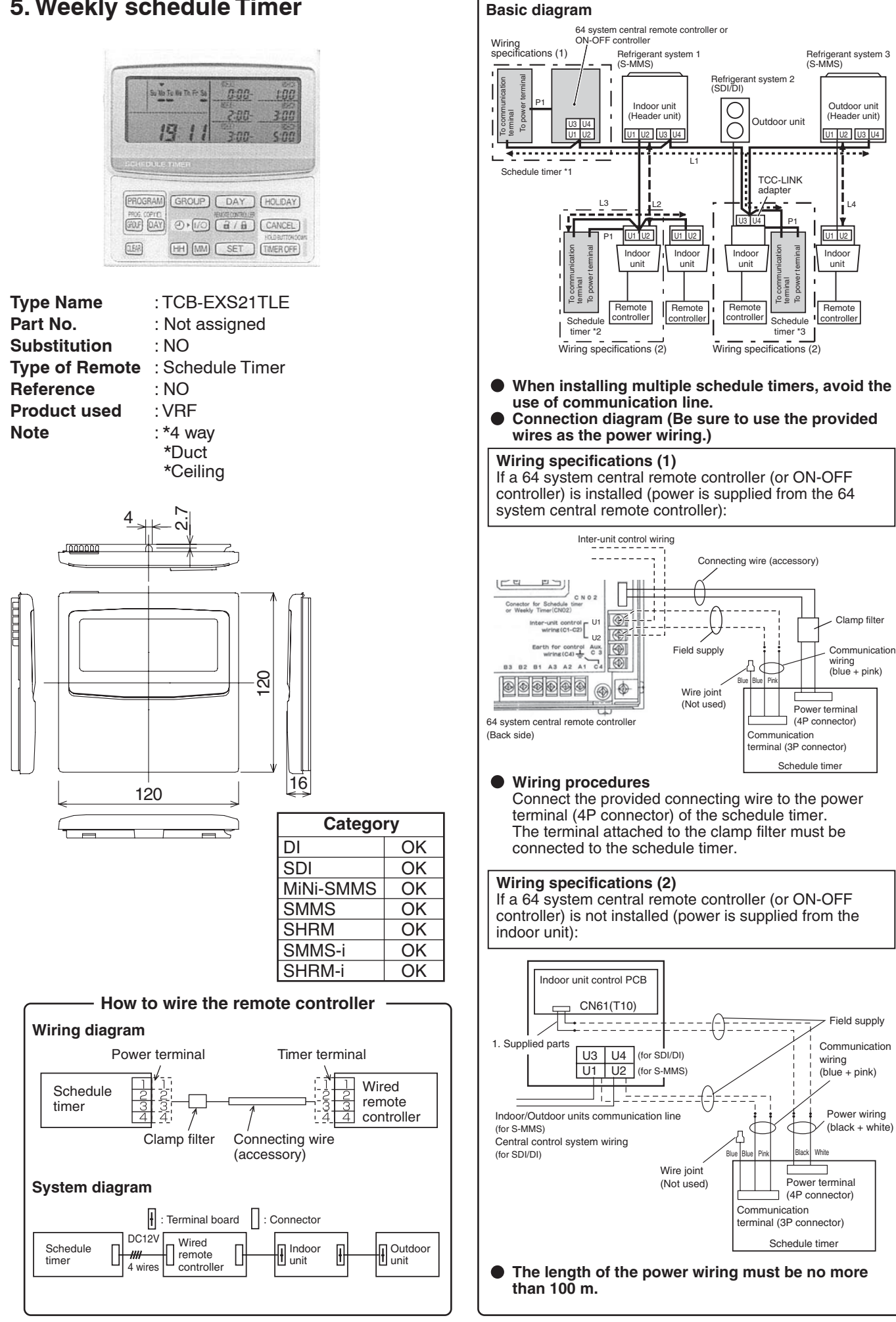

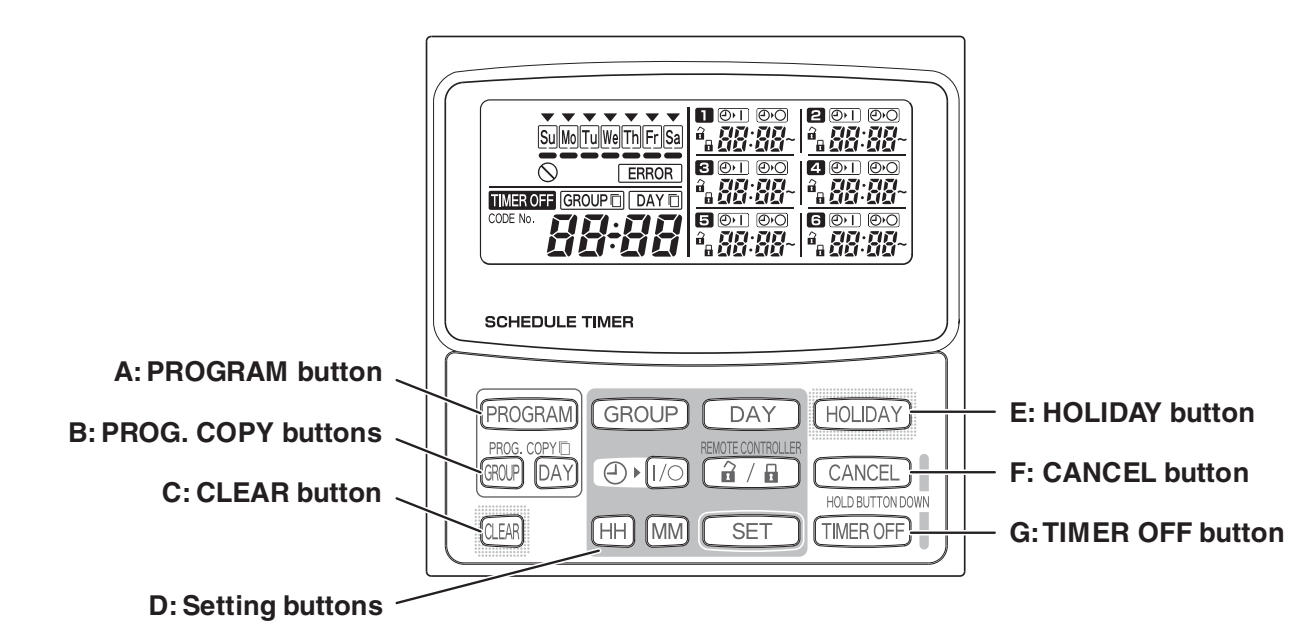

| A: PROGRAM button        | Use to start setting programs and to enter program settings.                                                                                                    |  |
|--------------------------|----------------------------------------------------------------------------------------------------|--|
| B: PROG. COPY buttons    | Use to copy programs to specific days in a schedule.<br>The GROUP button is not used.                                                                                                    |  |
| C: CLEAR button          | <ul> <li>Press to clear the settings of the currently displayed program.</li> <li>The current program is not cleared unless the PROGRAM button is pressed after pressing the CLEAR button.</li> </ul>                                                             |  |
| D: Setting buttons GROUP | Use to make program settings and to set the present time.<br>Press to set groups for programmed operation.                                                                                                    |  |
| DAY                      | Press to set today's day and days of programmed operation.                                                                                                    |  |
| HH MM                    | Press to set the present time and times used in programmed operation.                                                                                                    |  |
|                          | Use to start/stop indoor units via the timer.                                                                                                    |  |
| REMOTE CONTROLLER        | Not used.                                                                                                    |  |
| SET                      | <ul> <li>Use to set programmed operation trigger time.</li> <li>Program settings are not entered unless the PROGRAM button is pressed at the end of setting operations.</li> </ul>                                                                                |  |
| E: HOLIDAY button        | Press to set and cancel holidays during a scheduled week of operation.                                                                                                    |  |
| F: CANCEL button         | Press to cancel the current program setting operation, copying operation or<br>holiday setting operation. When the CANCEL button is held down for 2<br>seconds, the current setting operation or copying operation is canceled and<br>the normal display returns. |  |
| G: TIMER OFF button      | Press to turn the timer OFF when timer operation will not be used for a long period of time. When this button is held down for 2 seconds, <b>TIMEROFF</b> appears on the display. Programs cannot be run until the button is again held down for 2 seconds.       |  |
|                          | • Some of these buttons are disabled when SDI/DI is used with the schedule                                                                                                    |  |

Some of these buttons are disabled when SDI/DI is used with the schedule timer in the conventional weekly timer mode. If any of the disabled buttons is pressed,  $\bigotimes$  appears on the display. For more information, contact your dealer.

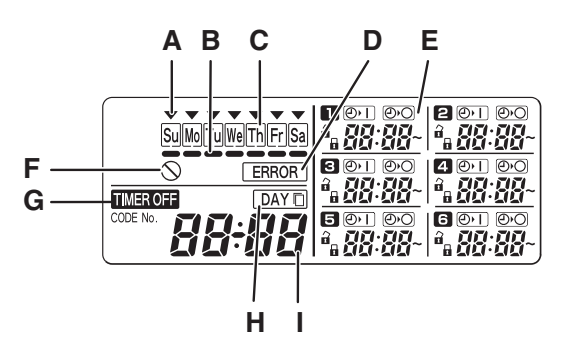

| A: Today's day of the week<br>(♥)   | Indicates today's day of the week.                                                                  |
|-------------------------------------|----------------------------------------------------------------------------------------------------|
| B: Program schedule indication (-)  | Appears under days that are scheduled for program operation.                                        |
| C: Holiday schedule indication      | Appears around scheduled holidays.                                                                  |
| D: ERROR indication                 | Displayed when a mistake is made during timer setting.                                              |
| E: Timer program                    | Displays set timer programs.                                                                        |
| F: (Disabled Feature)<br>indication | Displayed if the selected feature was disabled during installation.                                 |
| G: TIMER OFF indication             | Displayed when the timer has been turned OFF.                                                       |
| H: Copy mode indication             | Displayed when copying a program into a day of the schedule.                                        |
| I: Present time                     | Displays the present time on a 24-hour clock. Also, displays settings in the various setting modes. |

# 6. Central Remote Controller

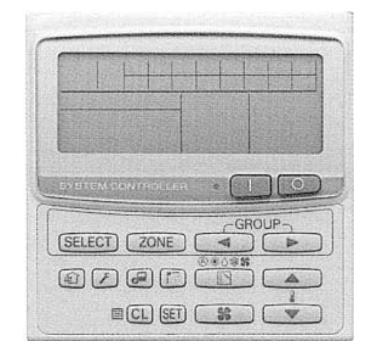

Type Name: TCB-SC642TLE / TBC-SC642TLE2Part No.: Not assignedSubstitution: TCB-SC642TLE2Type of Remote: Central remote controllerReference: NOProduct used: VRFNote:

## NO LONGER AVAILABLE

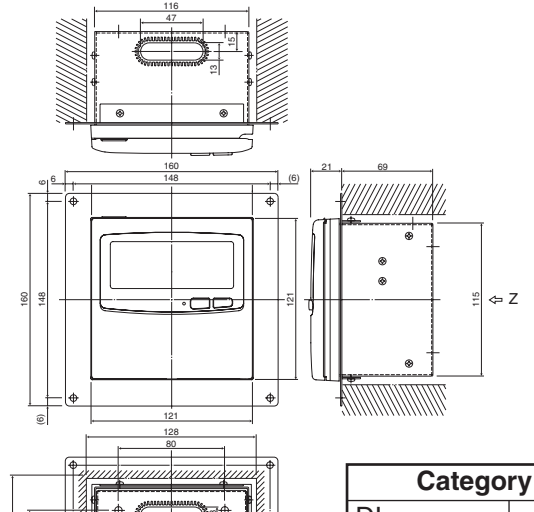

S S Z-view

| Category  |    |  |  |  |  |  |
|-----------|----|--|--|--|--|--|
| DI        | OK |  |  |  |  |  |
| SDI       | OK |  |  |  |  |  |
| MiNi-SMMS | OK |  |  |  |  |  |
| SMMS      | OK |  |  |  |  |  |
| SHRM      | OK |  |  |  |  |  |
| SMMS-i    | OK |  |  |  |  |  |
| SHRM-i    | OK |  |  |  |  |  |
|           |    |  |  |  |  |  |

Zone setting **Central control Remote contorol** ALL ALL / Central ALL / Remote ZONE 1 ZONE 1 / Central ZONE 1 / Remote ZONE 2 ZONE 2 / Central ZONE 2 / Remote ZONE 3 ZONE 3 / Central ZONE 3 / Remote ZONE 4 ZONE 4 / Central ZONE 4 / Remote Central control Remote control mode mode Up to 64 units \* ALL ALL central control remote control \_ \_ \_ ZONE 1 Ь 占 controller Remote controller Group2 Group16 Remote controller ZONE 1 ZONE 1 Group1 ntral control mote control ZONE 2 Ь Ь Remote controller Group16 Remote controller ZONE 2 ZONE 2 Group2 Group1 central control emote control Г ZONE 3 Ь Ь Remote controller Group1 Group2 Remote controller Group16 ZONE 3 ZONE 3 central control remote control -V ZONE 4 Т Remote controller Remote controller ZONE 4 ZONE 4 Group1 Group2 Group16 remote control central control . <u>ا</u> 

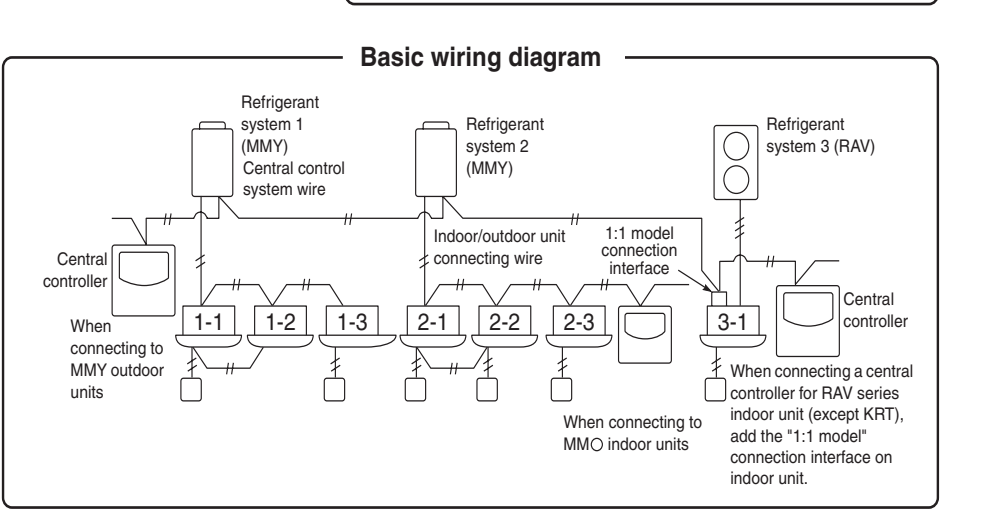

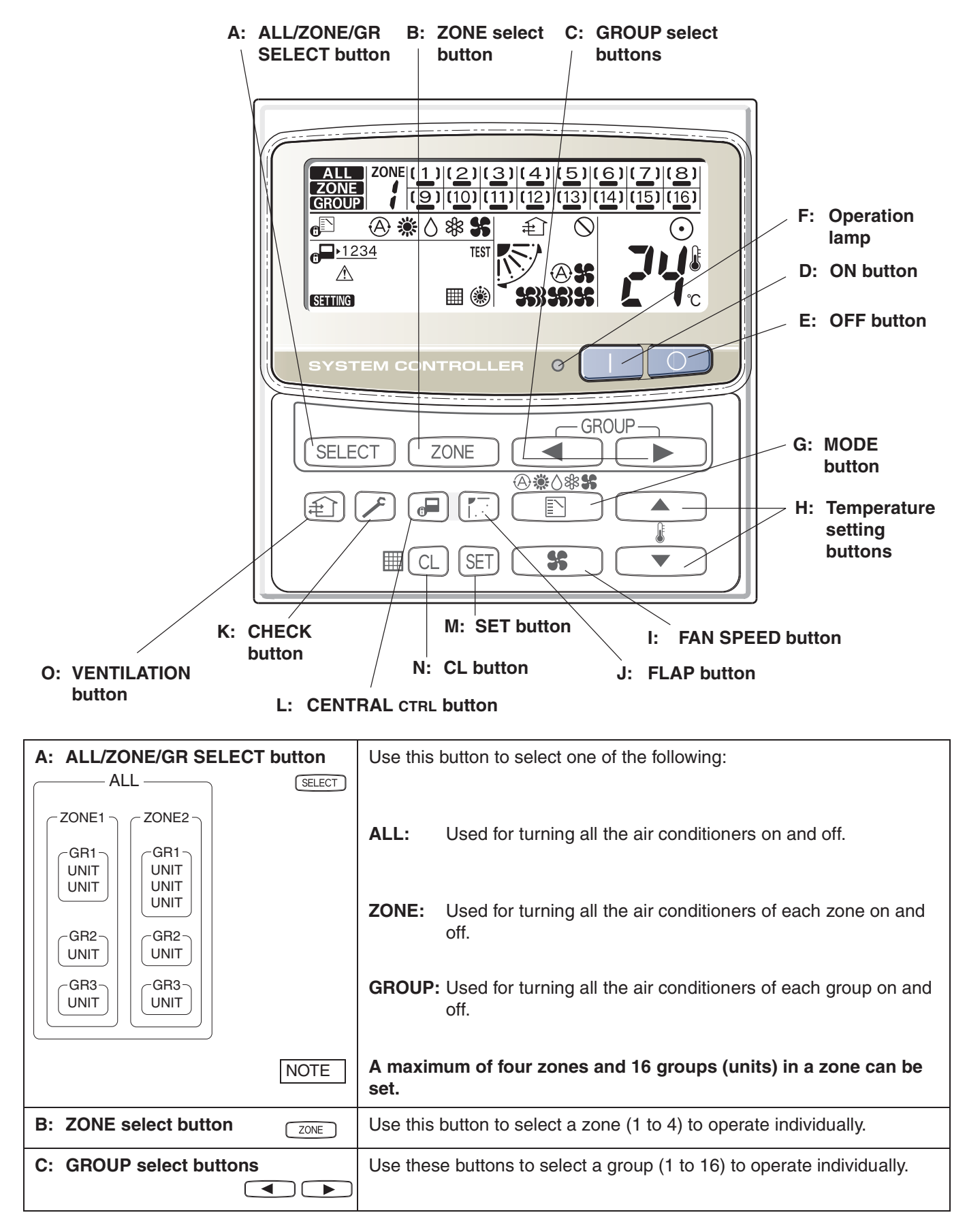

# Functions of buttons (Continued)

| D: ON button           |            | This button is for turning the selected air conditioner on.                                                                                                    |
|------------------------|------------|----------------------------------------------------------------------------------------------------|
| E: OFF button          | $\bigcirc$ | This button is for turning the selected air conditioner off.                                                                                                    |
| F: Operation lamp      |            | This lamp lights when the unit is turned on.                                                                                                    |
| G: MODE button         |            | Use this button to select one of the following five operations:                                                                                                    |
|                        | (AUTO)     | <ul> <li>(A): Used to automatically set cooling or heating operation.</li> <li>Some models are not provided with a mode for automatically setting the cooling or heating operation.</li> <li>(temperature range: 18 to 29 C)</li> </ul>                                                                                                    |
|                        | (HEAT)     | <ul> <li>Used for normal heating operation.</li> <li>For heat pump type, heat recovery type         <ul> <li>(temperature range: 18 to 29 C)</li> </ul> </li> </ul>                                                                                                    |
|                        | (DRY)      | ♂ : Used for dehumidifying without changing the room tempe rature.<br>(temperature range: 18 to 29 C)                                                                                                    |
|                        | (COOL)     |                                                                                                    |
|                        | (FAN)      | <b>\$</b> : Used to run the fan only, without heating or cooling operation.                                                                                                    |
|                        | NOTE       | When the $_{f}$ indication is displayed, you cannot change the mode from $\$ and $\$ or $\$ to $\$ or $\$ and $\$ or $\$ and \ or $\$ and \ or $\$ and \ or $\$ and \ or $\$ and \ or $\$ and \ or $\$ and \ or $\$ and \ or $\$ and \ or $\$ and \ or $\$ and \ and \ and \ and \ or $\$ and \ and \ an                                                                                                    |
| H: Temperature setting |            | Press this button to increase the temperature setting.                                                                                                    |
| buttons                |            | • Press this button to decrease the temperature setting.                                                                                                    |
| I: FAN SPEED button    | <b>\$</b>  |                                                                                                    |
|                        | (AUTO)     | Solution: State is a state of the state of the state o |
|                        | (HI.)      | 🗱 : High fan speed.                                                                                                    |
|                        | (MED.)     | 🏶 : Medium fan speed.                                                                                                    |
|                        | (LO.)      | s : Low fan speed.                                                                                                    |
| J: FLAP button         | F (K.)     | 1. Use this button to set the airflow direction to a specific angle.<br>The airflow direction is displayed on the remote control unit.         Operation mode       Number of airflow direction settings                                                                                                    |
|                        | AUTION     | <ul> <li>In the cool mode and dry mode, when the flaps are set in a<br/>downward position, condensation may form and drip around<br/>the vent.</li> <li>Do not move the flap with your hands.</li> </ul>                                                                                                    |
|                        | NOTE       | This function is available only for 4-Way air discharge cassette type and Under ceiling type.                                                                                                    |
|                        | ( _)       | <ul> <li>Use this button to make the airflow direction sweep up and down automatically.</li> <li>Press this button several times until the ( ) symbol appears on the display.</li> </ul>                                                                                                    |
|                        | NOTE       | <ol> <li>The flap setting can be performed only for units that have no remote<br/>controllers.</li> <li>In the ALL or ZONE modes, no flap settings can be performed. If<br/>necessary, you should select the GR mode and use the FLAP button.</li> </ol>                                                                                                    |

# Functions of buttons (Continued)

| K: CHECK button        | This button is used only when servicing the air conditioner.                                                                                                    |
|------------------------|----------------------------------------------------------------------------------------------------|
|                        | Do not use the CHECK button for normal operation.                                                                                                    |
| L: CENTRAL CTRL button | Use this button to inhibit the individual operation by a remote controller as follows:                                                                                                    |
|                        | a <mark>⊒·1234</mark>                                                                                                    |
|                        | 1: Individual ON/OFF operation is inhibited.                                                                                                    |
|                        | 2: Individual ON/OFF, MODE and Temperature setting operation is inhibited.                                                                                                    |
|                        | 3: Individual MODE and Temperature setting operation is inhibited.                                                                                                    |
|                        | 4: Individual MODE operation is inhibited.                                                                                                    |
|                        |                                                                                                    |
| M: SET button          | This button is used for setting the indoor unit's address when installing the air conditioner.                                                                                                    |
| NOTE                   | Do not use the SET button for normal operation.                                                                                                    |
| N: CL button           | Use this button to reset the filter sign $\blacksquare$ .<br>The air conditioner has a timer for the filter change and informs you when the filter needs cleaning.                                                                                                    |
| O: VENTILATION button  | Use this button when you installed a fan available in the market.<br>Pressing this button turns the fan on and off.<br>When turning off the air conditioner, the fan will also turn off. While<br>the fan is operating, $$ will appear in the display.<br>If $\oslash$ is displayed when pressing the ventilation button, no fans are<br>installed. |

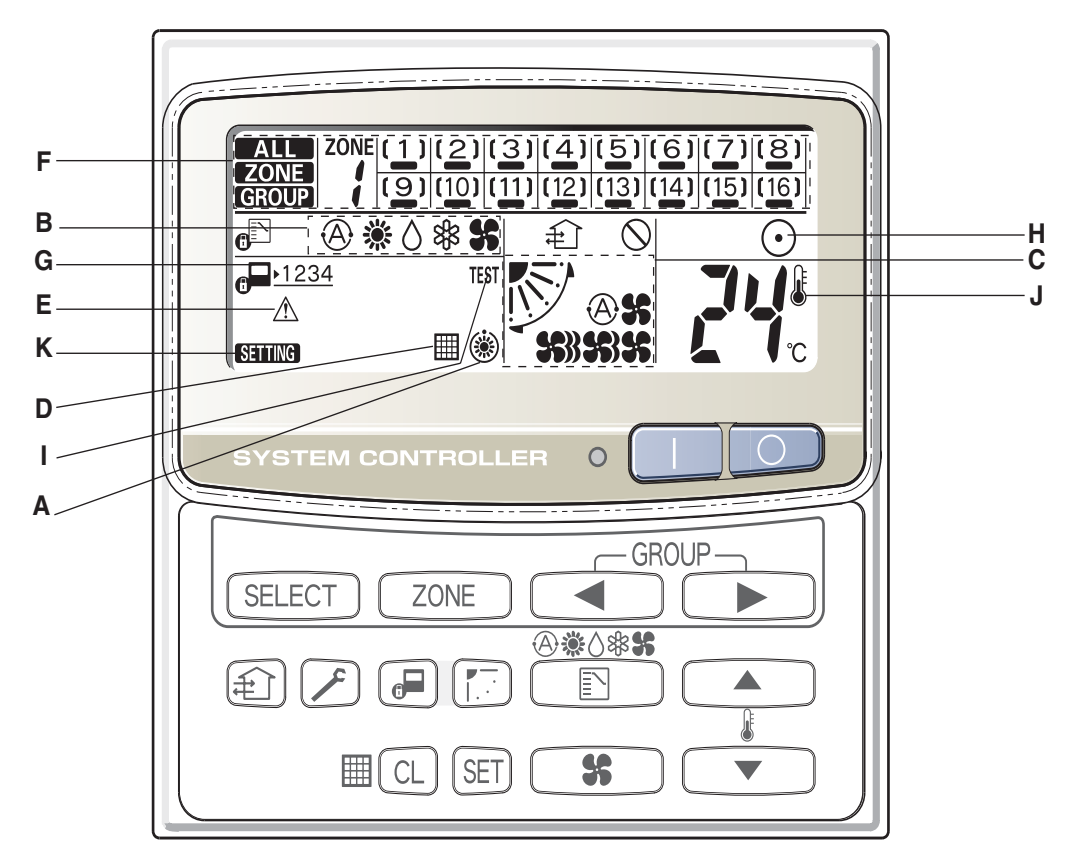

#### Description

- A: When the unit is in the heating standby mode, the (\*) indicator appears.
- B: The currently selected operation mode is displayed.
- **C:** The currently selected FAN SPEED, Airflow Direction and SWEEP settings are displayed.
- **D:** This indication appears when the filter needs cleaning.
- E: This indication appears only when an abnormality occurs within a unit.
- F: The currently selected mode (ALL, ZONE or GROUP), ZONE number and GROUP number are displayed.

5] - GROUP state d

GROUP number display (no figure: no number registered)

— GROUP state display ( [ ]: registered group, ﷺ: currently selected group)

Operation state display ( — : on, no sign: off,  $\frac{1}{2}$  : alarm)

- **G:** The currently selected central control mode (1, 2, 3 or 4) is displayed.
- **H:** Lights when any of the air conditioners under the central control is operating; turns off when none of the air conditioners under the central control are operating. Blinks when any conditioner is operating under abnormal conditions and its protection functionality is working.
- I: This indication appears while a test run is underway.
- J: This indication appears when the temperature is set.
- K: When turning on the power switch of the central controller, sign blinks for a few minutes. While blinking, any controls using the central controller are stopped. This is because the central controller is verifying the connected groups.

# How to start group operation

To start group operation

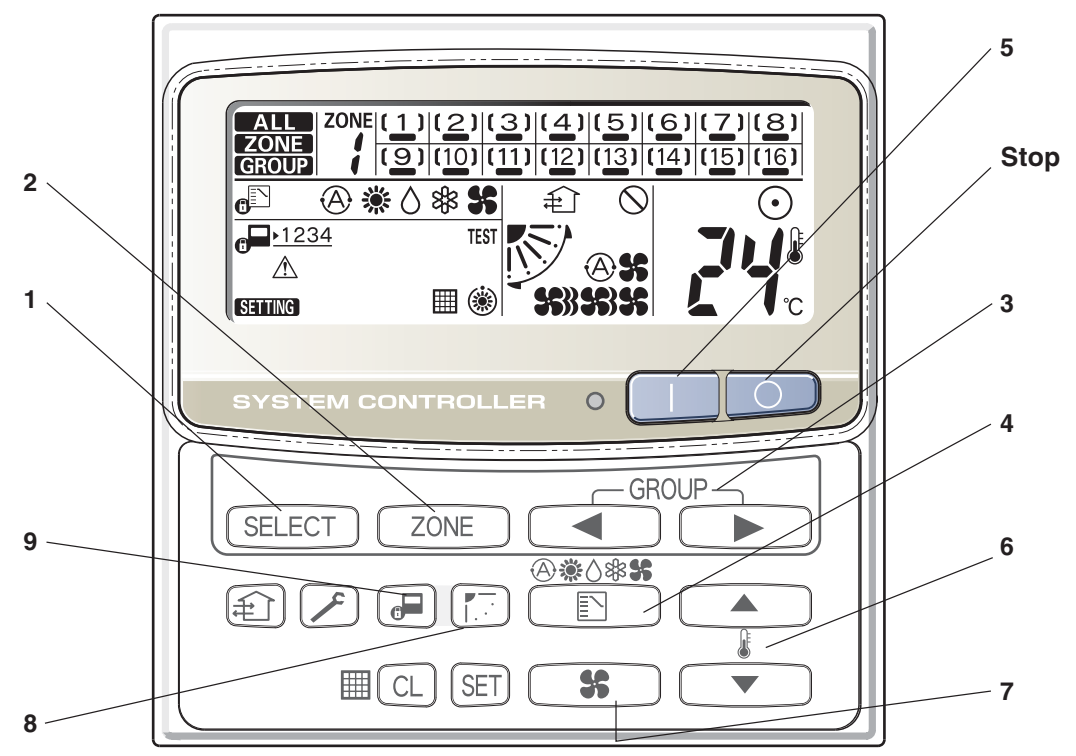

| Power             | Turn the power supply switch on more than 12 hours before starting operation.                                                                                                    |  |  |  |  |  |  |  |
|-------------------|----------------------------------------------------------------------------------------------------|--|--|--|--|--|--|--|
| 1 SELECT          | Press the SELECT button and select GROUP.                                                                                                    |  |  |  |  |  |  |  |
| <b>2</b> ZONE     | Select the ZONE No. including the group to be operated by pressing ZONE button.                                                                                                    |  |  |  |  |  |  |  |
| 3                 | Select the GROUP No. to be operated by pressing GROUP select buttons ◄ ►.                                                                                                    |  |  |  |  |  |  |  |
| 4                 | Set the operation mode by pressing the MODE button.                                                                                                    |  |  |  |  |  |  |  |
| 5 🛛               | Press the ON button.                                                                                                    |  |  |  |  |  |  |  |
| 6 <u>A</u>        | Set the desired temperature by pressing one of the temperature setting buttons $\blacktriangle \mathbf{v}$ .                                                                                                    |  |  |  |  |  |  |  |
| 7 \$              | Set the desired fan speed by pressing the FAN SPEED button.                                                                                                    |  |  |  |  |  |  |  |
| 8                 | Set the airflow direction to a specific angle or sweep mode.                                                                                                    |  |  |  |  |  |  |  |
| ۹ و               | <ul> <li>By pressing , select your desired setting.</li> <li>Individual: Controls with the remote controller are possible.</li> <li>Central 1: Individual ON/OFF operation with the remote controller is inhibited.</li> <li>Central 2: Individual ON/OFF, MODE, and Temp. setting operations with the remote controller are inhibited.</li> <li>Central 3: Individual MODE and Temp. setting operations with the remote controller are inhibited.</li> <li>Central 4: Individual MODE operation with the remote controller is inhibited.</li> <li>Central 4: Individual MODE operation with the remote controller is inhibited.</li> </ul> |  |  |  |  |  |  |  |
| AUTO<br>Operation | Depending on the difference between the temperature setting and the room temperature, heating and cooling alternate automatically so that a uniform room temperature is maintained. Some models are not provided with a mode for automatically setting the cooling or heating operation.                                                                                                    |  |  |  |  |  |  |  |
| Stop 💿            | Confirming the GROUP No. to be selected, press the OFF button.                                                                                                    |  |  |  |  |  |  |  |

NOTE

The flap setting can be performed only for units that have no remote controllers.

# How to start collective operation

To start collective operation (ALL or ZONE)

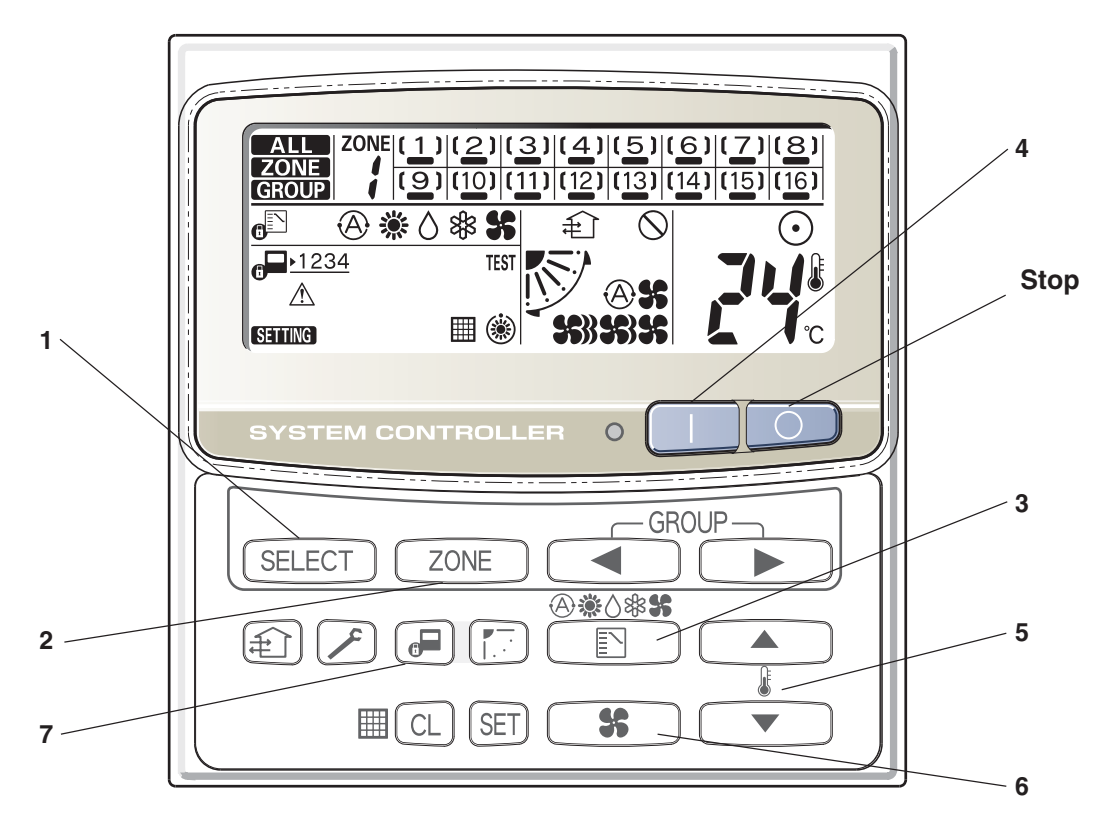

| Power |           | Turn the power supply switch on 12 hours or more before starting operation.                                  |
|-------|-----------|----------------------------------------------------------------------------------------------------|
| 1     | SELECT    | Press the SELECT button and select ALL or ZONE.<br>In case of ZONE collective operation.                     |
| 2     | ZONE      | Select the ZONE No. to be operated by pressing ZONE button.                                                  |
| 3     | N         | Set the operation mode by pressing the MODE button.                                                          |
| 4     |           | Press the ON button.                                                                                         |
| 5     |           | Set the desired temperature by pressing one of the temperature setting buttons $\blacktriangle \mathbf{v}$ . |
| 6     | <b>\$</b> | Set the desired fan speed by pressing the FAN SPEED button.                                                  |
| 7     | æ         | Select the control mode.                                                                                     |
| Stop  |           | Confirming the ZONE No. to be selected or ALL indication, press the OFF button.                              |

NOTE

In the ALL or ZONE mode, no flap settings can be performed. If necessary, you should select the GR mode and use the FLAP button.

# 7. ON-OFF Controller

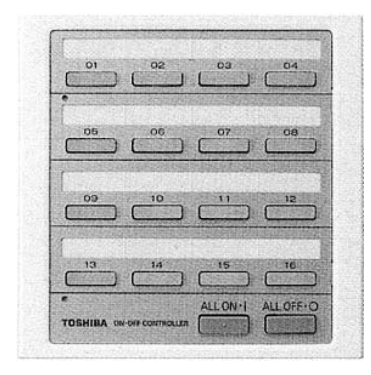

Type Name: TCB-CC163TLE / TCB-CC163TLE2Part No.: Not assignedSubstitution: TCB-CC163TLE2Type of Remote: ON-OFF controllerReference: NOProduct used: VRFNote:NO LONGER AVAILABLE

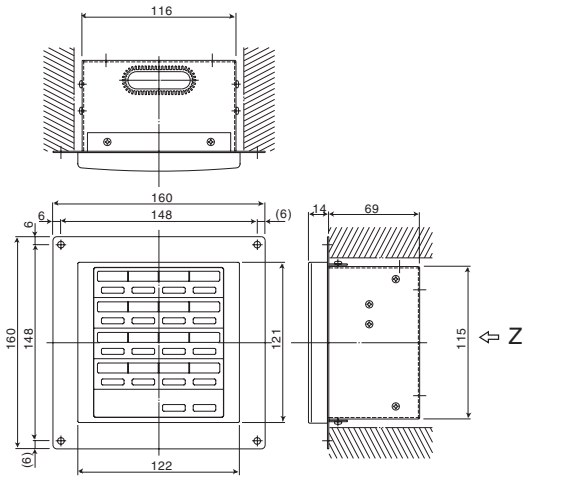

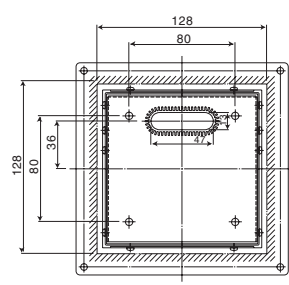

| Category  |    |  |  |  |  |  |  |  |
|-----------|----|--|--|--|--|--|--|--|
| DI        | OK |  |  |  |  |  |  |  |
| SDI       | OK |  |  |  |  |  |  |  |
| MiNi-SMMS | OK |  |  |  |  |  |  |  |
| SMMS      | OK |  |  |  |  |  |  |  |
| SHRM      | OK |  |  |  |  |  |  |  |
| SMMS-i    | OK |  |  |  |  |  |  |  |
| SHRM-i    | OK |  |  |  |  |  |  |  |
|           |    |  |  |  |  |  |  |  |

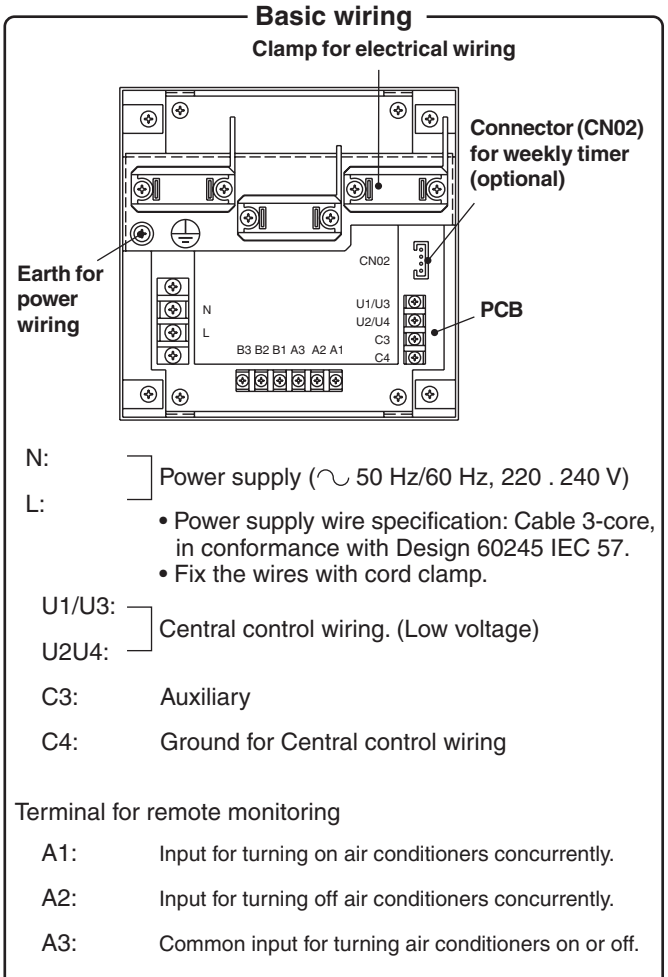

- B1: On operation state indicator output.
- B2: Alarm indicator output.
- B3: Common indicator output.

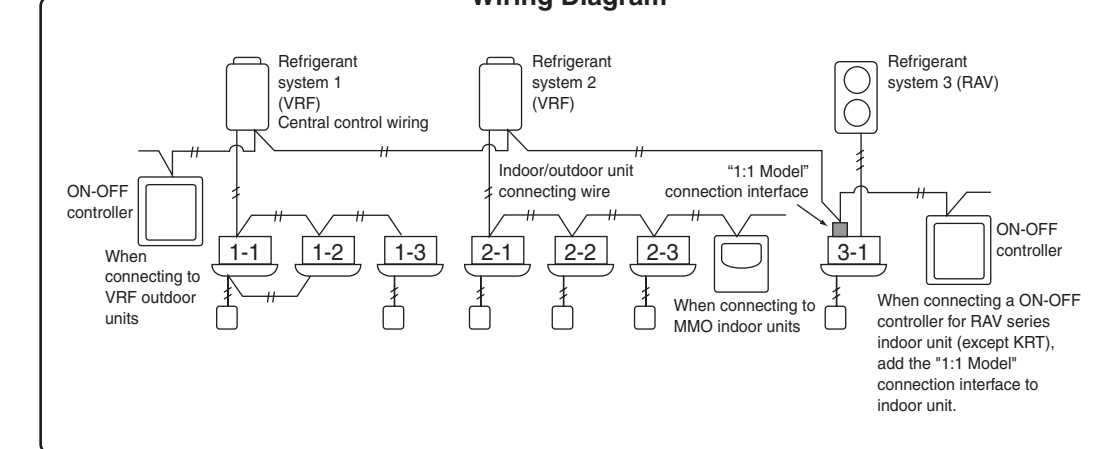

# - Wiring Diagram

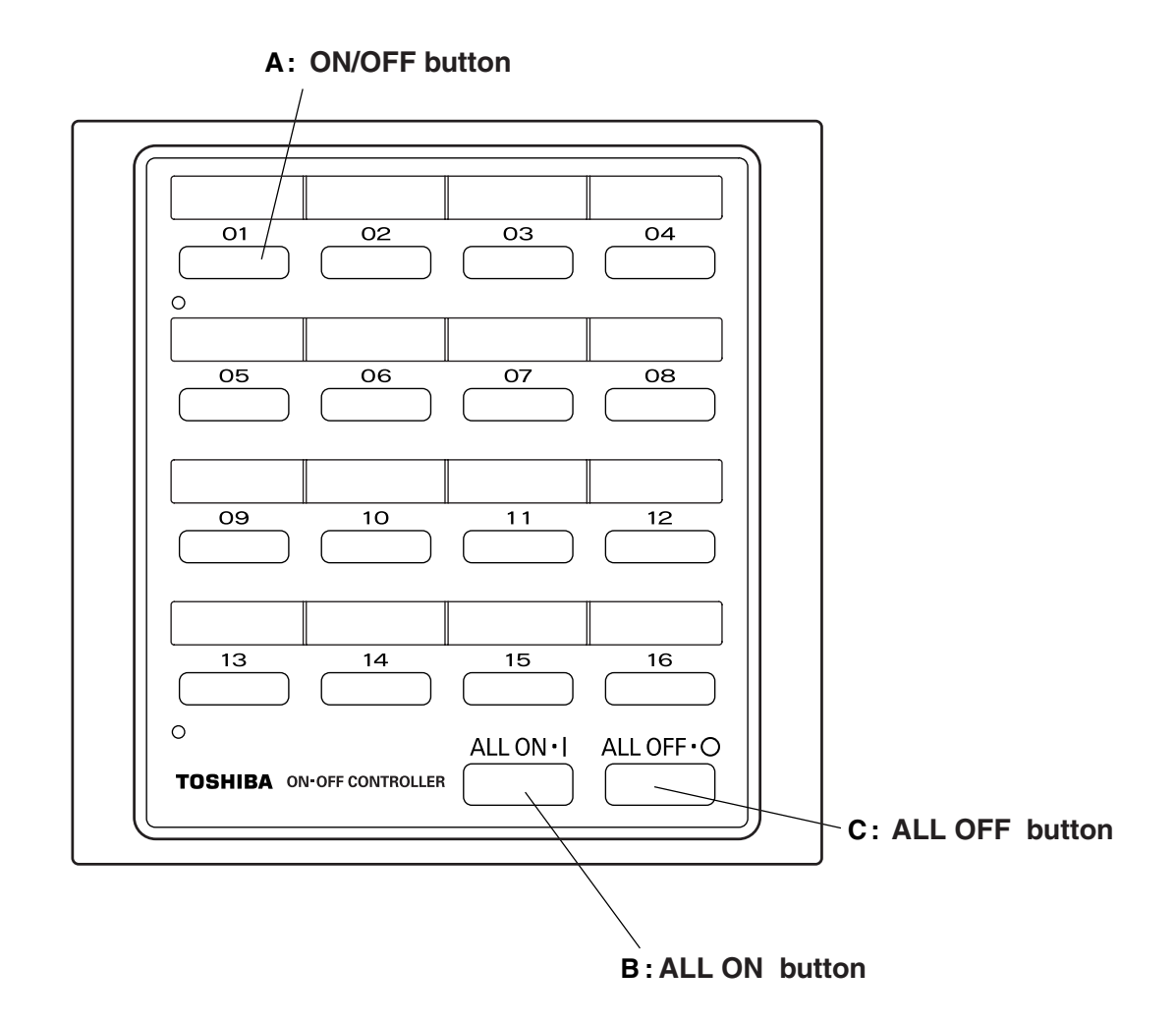

| A: | ON/OFF button  |            | Press this to start up or stop an individual air conditioner.                                                                   |
|----|----------------|------------|----------------------------------------------------------------------------------------------------|
|    | 01             |            |                                                                                                    |
| B: | All ON button  | ALL ON • I | Press this to start up all the air conditioners at the same time.                                                               |
|    |                | NOTE       | The indoor units which can be operated by the ON-OFF controller now start operating in sequence at intervals of 1 to 2 seconds. |
| C: | All OFF button |            | Press this to stop all the air conditioners at the same time.                                                                   |

# 8. Function Selecting Item (DN)

Table 1. Setting data (CODE No. table (example))

| DN Item                                                            | Setting data | Factory-set value                          | 4-way      | 2-way | 1-way | Concealed<br>duct<br>standard | Concealed<br>duct high<br>standard | Under<br>ceiling | High<br>wall | High<br>static duct | Medium<br>static duct | Slim duct |
|--------------------------------------------------------------------|--------------|--------------------------------------------|------------|-------|-------|-------------------------------|------------------------------------|------------------|--------------|---------------------|-----------------------|-----------|
| 01 Filter sign lighting time                                       |              | Depending on Type                          | 0          | 0     | 0     | 0                             | 0                                  | 0                | 0            | 0                   | 0                     | 0         |
| 02 Filter pollution level                                          |              | 0000: standard                             | $\bigcirc$ | 0     | 0     | 0                             | 0                                  | $\bigcirc$       | 0            | 0                   | 0                     | 0         |
| 03 Central control address                                         |              | 0099: Not determined                       | 0          | 0     | 0     | 0                             | 0                                  | 0                | 0            | 0                   | 0                     | 0         |
| 04 Specific indooor unit priority                                  |              | 0000: No priority                          | 0          | 0     | 0     | 0                             | 0                                  | 0                | 0            | 0                   | 0                     | 0         |
| 06 Heating suction temperature shift                               |              | 0002: +2°C (flooring installation type: 0) | 0          | 0     | 0     | 0                             | 0                                  | 0                | 0            | 0                   | 0                     | 0         |
| 0C PREPARING indication selection                                  |              | 0000: Normal                               |            |       |       |                               |                                    |                  | 0            |                     |                       |           |
| 0d Existence of [AUTO] mode                                        |              | 0000: Not provided                         | 0          |       |       |                               |                                    |                  | 0            |                     |                       |           |
| 0E Follows operation mode of header                                |              | 0000: Not provided                         |            | 0     | 0     |                               |                                    |                  |              | 0                   |                       | 0         |
| 0F Cooling only                                                    |              | 0000: Heat pump                            | 0          | 0     | 0     | 0                             | 0                                  | 0                | 0            |                     | 0                     | 0         |
| 10 Type                                                            |              | Depending on model type                    | 0          | 0     | 0     | 0                             | 0                                  | 0                | 0            | 0                   | 0                     | 0         |
| 11 Indoor unit capacity                                            |              | Depending on capacity type                 | 0          | 0     | 0     | 0                             | 0                                  | 0                | 0            | 0                   | 0                     | 0         |
| 12 System address                                                  |              | 0099: Not determined                       | 0          | 0     | 0     | 0                             | 0                                  | 0                | 0            | 0                   | 0                     | 0         |
| 13 Indoor unit address                                             |              | 0099: Not determined                       | 0          | 0     | 0     | 0                             | 0                                  | 0                | 0            | 0                   | 0                     | 0         |
| 14 Group address                                                   |              | 0099: Not determined                       | 0          | 0     | 0     | 0                             | 0                                  | 0                | 0            | 0                   | 0                     | 0         |
| 19 Louver type (wind direction adjustment)                         |              | Depending on Type.                         | 0          | 0     | 0     | 0                             | 0                                  | 0                |              |                     |                       | 0         |
| 1E Temperature range of cooling/heating automatic SW control point |              | 0003: 3 deg (Ts ± 1.5)                     | 0          | 0     | 0     | 0                             | 0                                  | 0                | 0            | 0                   |                       | 0         |
| 28 Power failure automatic recovery                                |              | 0000: None                                 | 0          | 0     | 0     | 0                             | 0                                  | 0                | 0            | 0                   | 0                     | 0         |
| 29 Operation condition of humidifier                               |              | 0000: Usual                                |            |       | 0     |                               |                                    | 0                |              |                     |                       |           |
| 2A Option/Abnormal input (CN70) SW                                 |              | 0002: Humidifier                           | 0          | 0     | 0     | 0                             | 0                                  | 0                | 0            | 0                   | 0                     |           |
| 2b Thermo output SW (T10)                                          |              | 0000: Thermo ON                            | 0          |       | 0     | 0                             | 0                                  |                  | 0            | 0                   |                       |           |
| 2E HA terminal (T10-1) selection                                   |              | 0000: Operation input                      | 0          | 0     | 0     | 0                             |                                    | 0                | 0            |                     | 0                     |           |
| 30 Automatic elevating grille                                      |              | 0000: Unavailable                          |            |       | 0     | 0                             |                                    |                  |              |                     |                       |           |
| 31 Ventilation fan (standalone)                                    |              | 0000: Not available                        |            | 0     | 0     | 0                             | 0                                  | 0                | 0            | 0                   | 0                     |           |
| 32 Sensor SW (Selection of static pressure)                        |              | 0000: Body sensor                          | 0          | 0     | 0     | 0                             | 0                                  | 0                | 0            | 0                   | 0                     | 0         |
| 33 Temperature unit select                                         |              | 0000: °C                                   |            | 0     | 0     | 0                             |                                    | 0                |              |                     | 0                     |           |
| 40 Humidifier control (+ drain pump control)                       |              | 0003: Humidifier ON + Pump OFF             |            |       | 0     | 0                             | 0                                  | $\bigcirc$       |              | 0                   |                       |           |
| 5d High ceiling SW                                                 |              | 0000: Standard                             | 0          |       | 0     | 0                             | 0                                  |                  |              |                     |                       | 0         |
| 60 Timer setting (wired remote controller)                         |              | 0000: Available                            | 0          |       | 0     |                               | 0                                  | 0                | 0            | 0                   |                       | 0         |
| 62 Anti-ceiling smudging control                                   |              | 4- way Air discharge cassette type only    |            |       | 0     |                               |                                    |                  |              |                     |                       |           |
| 69 Louver setting for cooling                                      |              | 0000: Normal                               |            |       |       |                               |                                    |                  | 0            |                     |                       |           |
| 8b Correction of feeling of strong heating                         |              | 0000: Not provided                         |            |       |       |                               |                                    |                  |              |                     |                       |           |
| C2 Demand setting (outdoor unit current demand)                    |              | 0075: 75 %                                 |            |       |       |                               |                                    |                  |              | 0                   |                       |           |
| d0 Remote controller operation save function                       |              | 0001: Enable                               |            |       |       |                               |                                    |                  |              | 0                   |                       |           |
| d1 Frost protection function                                       |              | 0000: None                                 |            |       |       |                               |                                    |                  |              |                     |                       |           |
| d3 Rotation number of the self-clean operation                     |              | 0001: 210ypm(at self-clean operation)      |            |       |       |                               |                                    |                  |              |                     |                       |           |
| F0 Swing mode                                                      |              | 0001: Standard                             |            |       |       |                               |                                    |                  |              |                     |                       |           |
| F1 Louver fixing position (Flap No. 1)                             |              | 0000: Not fixed                            |            |       |       |                               |                                    |                  |              |                     |                       |           |
| F2 Louver fixing position (Flap No. 2)                             |              | 0000: Not fixed                            |            |       |       |                               |                                    |                  |              |                     |                       |           |
| F3 Louver fixing position (Flap No. 3)                             |              | 0000: Not fixed                            |            |       |       |                               |                                    |                  |              |                     |                       |           |
| F4 Louver fixing position (Flap No. 4)                             |              | 0000: Not fixed                            |            |       |       |                               |                                    |                  |              |                     |                       |           |

# SDI (4Series example)

# Function selection item No. (DN) list

| DN | Item                                                                                                    |                                                                                                    | Cont                                            | ents                                                         | At shipment from factory             |
|----|----------------------------------------------------------------------------------------------------|----------------------------------------------------------------------------------------------------|-------------------------------------------------|--------------------------------------------------------------|--------------------------------------|
| 01 | Filter sign lighting time                                                                                                  | 0000: None<br>0002: 2500H<br>0004: 10000H                                                                             |                                                 | 0001: 150H<br>0003: 5000H<br>0005: Clogging sensor used      | According to type                    |
| 02 | Filter stain level                                                                                                    | 0000: Standard<br>0001: Heavy stain (Half                                                                             | of stanc                                        | dard time)                                                   | 0000: Standard                       |
| 03 | Central control address                                                                                                    | 0001: No.1 unit<br>0099: Undecided                                                                                    | to                                              | 0064: No.64 unit                                             | 0099: Undecided                      |
| 06 | Heating suction temp. shift                                                                                                | 0000: No shift<br>0002: +2°C                                                                                          | to                                              | 0001: +1°C<br>0010: +10°C<br>(Up to +6 is recommended.)      | 0002: +2°C<br>(Floor type 0000: 0°C) |
| 0F | Cooling-only                                                                                                    | 0000: Heat pump<br>0001: Cooling only (No c                                                                           | display f                                       | for [AUTO] [HEAT] )                                          | 0000: Heat pump                      |
| 10 | Туре                                                                                                    | 0000: (1-way air dischar<br>0001: (4-way air dischar                                                                  | ge cass<br>ge cass                              | sette)<br>sette) to 0037                                     | According to model type              |
| 11 | Indoor unit capacity                                                                                                    | 0000: Undecided                                                                                                    |                                                 | 0001 to 0034                                                 | According to capacity type           |
| 12 | Line address                                                                                                    | 0001: No.1 unit                                                                                                    | to                                              | 0030: No.30 unit                                             | 0099: Undecided                      |
| 13 | Indoor unit address                                                                                                    | 0001: No.1 unit                                                                                                    | to                                              | 0064: No.64 unit                                             | 0099: Undecided                      |
| 14 | Group address                                                                                                    | 0000: Individual<br>0002: Follower unit in gro                                                                        | oup                                             | 0001: Master unit in group                                   | 0099: Undecided                      |
| 1E | In automatic cooling/heating, temp. width of cool $\rightarrow$ heat, heat $\rightarrow$ cool mode selection control point | 0000: 0 deg<br>(Cool/heat are rev<br>2 against the set t                                                              | to<br>/ersed w<br>tempera                       | 0010: 10 deg<br>vith ± (Data value) /<br>ture)               | 0003: 3 deg (Ts ±1.5)                |
| 28 | Automatic reset of power failure                                                                                           | 0000: None                                                                                                    |                                                 | 0001: Provided                                               | 0000: None                           |
| 2A | Selection of option / error input<br>(CN70)                                                                                | 0000: Filter input<br>0001: Alarm input (Air cl<br>0002: Humidifier input                                             | leaner, e                                       | etc.)                                                        | 0002: Humidifier                     |
| 2b | Selection of thermostat output (T10 ③)                                                                                     | 0000: Indoor thermostat<br>0001: ON receiving outp                                                                    | : ON<br>out of ou                               | utdoor compressor                                            | 0000: Thermostat ON                  |
| 2E | Selection of HA (T10) terminal                                                                                             | 0000: Normal (JEMA)<br>0001: Card input (Forgot<br>0002: Fire alarm input                                             | tten to b                                       | pe off)                                                      | 0000: Normal (HA terminal)           |
| 31 | Fan (Single operation)                                                                                                    | 0000: Impossible                                                                                                    |                                                 | 0001: Possible                                               | 0000: Impossible                     |
| 32 | Sensor selection                                                                                                    | 0000: Body TA sensor<br>0001: Remote controller                                                                       | r sensor                                        |                                                              | 0000: Body sensor                    |
| 40 | Humidifier control<br>(+Drain pump control)<br>(This function is not provided.)                                            | 0000: No control<br>0001: Humidifier + Vapo<br>0002: Humidifier + Supe<br>(Pump ON when s<br>0003: Humidifier + Natur | rizing ty<br>rsonic t<br>specified<br>ral drain | rpe (Pump ON)<br>ype<br>d time elapsed)<br>i type (Pump OFF) | 0003: Humidifier ON<br>Pump OFF      |
| 5d | External static pressure                                                                                                   | 0000: Standard (At shipr<br>0001: High static pressu<br>0003: High static pressu<br>0006: High static pressu          | ment)<br>ıre 1<br>ıre 2<br>ıre 3                | (10 Pa)<br>(20 Pa)<br>(35 Pa)<br>(50 Pa)                     | 0000: Standard                       |
| 60 | Timer setting<br>(Wired remote controller)                                                                                 | 0000: Operable<br>0001: Operation prohibit                                                                            | ted                                             |                                                              | 0000: Operable                       |
| C2 | Current demand X% to outdoor unit                                                                                          | 0050: 50%                                                                                                    | to                                              | 0100: 100%                                                   | 0075: 75%                            |
| D0 | Existence of remote controller save function                                                                               | 0000: Invalid (Impossible<br>0001: Valid (Possible)                                                                   | e)                                              |                                                              | 0001: Valid (Possible)               |
| D1 | Existence of 8°C heating operation function                                                                                | 0000: Invalid (Impossible<br>0001: Valid (Possible)                                                                   | e)                                              |                                                              | 0001: Invalid (Impossible)           |

## MiNi-SMMS

| DN | Item                                                                                      |                                                                                            | Desc                                                                                                    | ription                                               | At shipment                            |  |  |  |
|----|-------------------------------------------------------------------------------------------|--------------------------------------------------------------------------------------------|----------------------------------------------------------------------------------------------------|-------------------------------------------------------|----------------------------------------|--|--|--|
| 01 | Filter display delay timer                                                                | 0000: None<br>0002: 2500H<br>0004: 10000H                                                  | 0001: 150H<br>0003: 5000H                                                                                                    | According to type                                     |                                        |  |  |  |
| 02 | Dirty state of filter                                                                     | 0000: Standard<br>0001: High degree of                                                     | dirt (Half of sta                                                                                                    | ndard time)                                           | 0000: Standard                         |  |  |  |
| 03 | Central control address                                                                   | 0001: No.1 unit<br>0099: Unfixed                                                           | to                                                                                                    | 0064: No.64 unit                                      | 0099: Unfixed                          |  |  |  |
| 04 | Specific indoor unit priority                                                             | 0000: No priority                                                                          |                                                                                                    | 0001: Priority                                        | 0000: No priority                      |  |  |  |
| 06 | Heating temp shift                                                                        | 0000: No shift<br>0002: +2 °C                                                              | to                                                                                                    | 0001: +1 °C<br>0010: +10 °C<br>(Up to +6 recommended) | 0002: +2 °C<br>(Floor type 0000: 0 °C) |  |  |  |
| 0d | Existence of [AUTO]<br>mode                                                               | 0000: Provided<br>0001: Not provided (A                                                    | utomatic selec                                                                                                    | tion from connected outdoor unit)                     | 0001: Not provided                     |  |  |  |
| 0F | Cooling only                                                                              | 0000: Heat pump<br>0001: Cooling only (N                                                   | o display of [Al                                                                                                    | JTO] [HEAT])                                          | 0000: Heat pump                        |  |  |  |
| 10 | Туре                                                                                      | 0001: 4-way Air Casse                                                                      | ette                                                                                                    |                                                       | Depending on model type                |  |  |  |
| 11 | Indoor unit capacity                                                                      | 0000: Unfixed                                                                              |                                                                                                    | 0001 to 0034                                          | According to capacity type             |  |  |  |
| 12 | Line address                                                                              | 0001: No.1 unit                                                                            | to                                                                                                    | 0030: No.30 unit                                      | 0099: Unfixed                          |  |  |  |
| 13 | Indoor unit address                                                                       | 0001: No.1 unit                                                                            | 0001: No.1 unit to 0064: No.64 unit                                                                                                    |                                                       |                                        |  |  |  |
| 14 | Group address                                                                             | 0000: Individual<br>0002: Follower unit of                                                 | group                                                                                                    | 0001: Outdoor unit of group                           | 0099: Unfixed                          |  |  |  |
| 19 | Louver type<br>(Air direction<br>adjustment)                                              | 0000: No louver<br>0002: (1-way Air Cass<br>0003: (2-way Air Cass<br>0004: (4-way Air Cass | 0000: No louver 0001: Swing only<br>0002: (1-way Air Cassette type, Ceiling type)<br>0003: (2-way Air Cassette type)<br>0004: (4-way Air Cassette type) |                                                       |                                        |  |  |  |
| 1E | Temp difference of [AUTO] mode selection COOL $\rightarrow$ HEAT, HEAT $\rightarrow$ COOL | 0000: 0 deg<br>(For setup temperatur                                                       | 0000: 0 deg to 0010: 10 deg<br>(For setup temperature, reversal of COOL / HEAT by $\pm$ (Data value) / 2)                                               |                                                       |                                        |  |  |  |
| 28 | Automatic restart of<br>power failure                                                     | 0000: None                                                                                 |                                                                                                    | 0001: Restart                                         | 0000: None                             |  |  |  |
| 2A | Selection of option / error input (CN70)                                                  | 0000: Filter input<br>0002: None                                                           |                                                                                                    | 0001: Alarm input (Air washer, etc.)                  | 0002: None                             |  |  |  |
| 31 | Ventilating fan control                                                                   | 0000: Unavailable                                                                          |                                                                                                    | 0001: Available                                       | 0000: Unavailable                      |  |  |  |
| 32 | TA sensor selection                                                                       | 0000: Body TA sensor                                                                       | r                                                                                                    | 0001: Remote controller sensor                        | 0000: Body TA sensor                   |  |  |  |
| 33 | Temperature unit select                                                                   | 0000: °C (factory defa                                                                     | ult)                                                                                                    | 0001: °F                                              | 0000: °C                               |  |  |  |
| F0 | Swing mode                                                                                | 0001: Standard<br>0003: Cycle swing                                                        |                                                                                                    | 0002: Dual swing                                      | 0001: Standard                         |  |  |  |
| F1 | Louver fixed position<br>(Louver No.1)                                                    | 0000: Release<br>0005: Downward discl                                                      | harge position                                                                                                    | 0001: Horizontal discharge position                   | 0000: Not fixed                        |  |  |  |
| F2 | Louver fixed position<br>(Louver No.2)                                                    | 0000: Release<br>0005: Downward discl                                                      | harge position                                                                                                    | 0001: Horizontal discharge position                   | 0000: Not fixed                        |  |  |  |
| F3 | Louver fixed position<br>(Louver No.3)                                                    | 0000: Release<br>0005: Downward discl                                                      | harge position                                                                                                    | 0001: Horizontal discharge position                   | 0000: Not fixed                        |  |  |  |
| F4 | Louver fixed position (Louver No.4)                                                       | 0000: Release<br>0005: Downward discl                                                      | harge position                                                                                                    | 0001: Horizontal discharge position                   | 0000: Not fixed                        |  |  |  |

| DN | Item                                       | Description                                                                                                    |                                                                             |                         |             |                        |               |              |              | At shipment                |
|----|--------------------------------------------|----------------------------------------------------------------------------------------------------|-----------------------------------------------------------------------------|-------------------------|-------------|------------------------|---------------|--------------|--------------|----------------------------|
|    | High-ceiling adjustment                    | 1-way air cassette (SH)                                                                                                    |                                                                             |                         |             |                        |               |              |              | 0000: Standard             |
|    | (Air flow selection)                       | Value                                                                                                    | Туре                                                                        |                         | A           | AP015, AP01            | 8             | AP02         | 24           |                            |
|    |                                            | 0000                                                                                                    | Standard (facto                                                             | ry default)             |             | 3.5 m or less          | 6             | 3.8 m or     | less         |                            |
|    |                                            | 0001                                                                                                    | High-ceilir                                                                 | ıg (1)                  |             | 4.0 m or less          | 6             | 4.0 m or     | less         |                            |
|    |                                            | 0003 High-ceiling (3) 4.2 m or less 4.2 m or less                                                                                                    |                                                                             |                         |             |                        |               | less         |              |                            |
|    |                                            | 2-way a                                                                                                    | air cassette                                                                |                         |             |                        |               |              |              |                            |
|    |                                            | Value Type AP007~AP030 AP036~AP056                                                                                                    |                                                                             |                         |             |                        |               |              | P056         |                            |
|    |                                            | 0000                                                                                                    | Standard (facto                                                             | ry default)             |             | 2.7 m or less          | 6             | 2.7 m or     | less         |                            |
|    |                                            | 0001                                                                                                    | High-ceilir                                                                 | ng (1)                  | 3           | .2 m or less           | (*)           | 3.0 m or     | less         |                            |
|    |                                            | 0003                                                                                                    | High-ceilir                                                                 | ng (3)                  | 3           | .8 m or less           | (*)           | 3.5 m or     | less         |                            |
|    |                                            | * The h<br>unde<br>100 %<br>Do no                                                                                                    | high-ceiling inst<br>rtaken when the<br>6 or less than t<br>pt proceed with | be<br>nected is<br>ded. |             |                        |               |              |              |                            |
|    |                                            | 4-way                                                                                                    | air cassette                                                                |                         |             |                        |               |              |              |                            |
|    |                                            |                                                                                                    | Туре                                                                        | A                       | P009~AF     | 2012                   | A             | P015~AP0     | 18           |                            |
|    |                                            | Value                                                                                                    | Air flow at outlet                                                          | 4 directions            | 3 direction | s 2 directions         | 4 directions  | 3 directions | 2 directions |                            |
|    |                                            | 0000                                                                                                    | Standard<br>(factory default)                                               | 2.7 m                   | 2.8 m       | 3.0 m                  | 2.8 m         | 3.2 m        | 3.5 m        |                            |
|    |                                            | 0001                                                                                                    | High-ceiling (1)                                                            | _                       | _           | —                      | 3.2 m         | 3.5 m        | 3.8 m        |                            |
|    |                                            | 0003                                                                                                    | High-ceiling (3)                                                            | _                       | —           | —                      | 3.5 m         | 3.8 m        | —            |                            |
|    |                                            | Value                                                                                                    | Туре                                                                        | AF                      | P024~AF     | 2030                   | A             | P036~AP0     | 56           |                            |
| 5d |                                            | Value                                                                                                    | Air flow at outlet                                                          | 4 directions            | 3 direction | s 2 directions         | 4 directions  | 3 directions | 2 directions |                            |
|    |                                            | 0000                                                                                                    | Standard<br>(factory default)                                               | 3.0 m                   | 3.3 m       | 3.6 m                  | 3.0 m         | 3.3 m        | 3.6 m        |                            |
|    |                                            | 0001                                                                                                    | High-ceiling (1)                                                            | 3.3 m                   | 3.5 m       | 3.8 m                  | 3.3 m         | 3.5 m        | 3.8 m        |                            |
|    |                                            | 0003                                                                                                    | High-ceiling (3)                                                            | 3.6 m                   | 3.8 m       | _                      | 3.6 m         | 3.8 m        | —            |                            |
|    |                                            | Ceiling                                                                                                    | I                                                                           |                         |             |                        |               |              |              |                            |
|    |                                            | Value Type                                                                                                    |                                                                             |                         |             | ŀ                      | AP015~AF      |              |              |                            |
|    |                                            | 0000                                                                                                    | Standard (facto                                                             | ry default)             |             |                        | 3.5 m or l    | ess          |              |                            |
|    |                                            | 0001                                                                                                    | High-ceilir                                                                 | ng (1)                  |             |                        | 4.0 m or l    | ess          |              |                            |
|    |                                            |                                                                                                    |                                                                             |                         |             |                        |               |              |              | -                          |
|    | Built-in filter                            | 2-way air cassette<br>0000: Standard filter (factory default)<br>0001: Suner Iong-life filter                                                                                    |                                                                             |                         |             |                        |               |              |              |                            |
|    |                                            | 4-way a                                                                                                    | air cassette                                                                |                         |             |                        |               |              |              |                            |
|    |                                            | 0000: S                                                                                                    | Standard filter (                                                           | factory d               | efault)     |                        |               |              |              |                            |
|    |                                            | 0000: S                                                                                                    | Standard filter (                                                           |                         |             |                        |               |              |              |                            |
|    |                                            | Concea                                                                                                    | aled duct stand                                                             | ard                     | ,           |                        |               |              |              |                            |
|    |                                            | 0000: 5                                                                                                    | Standard filter (                                                           | factory d               | efault)     |                        |               |              |              |                            |
|    |                                            | 0001: F                                                                                                    | high-efficiency                                                             | filter (65              | %, 90 %     | %)<br>                 |               |              |              | -                          |
|    | Static pressure selection                  |                                                                                                    | aled duct stand                                                             | ard<br>ry default       | ev          | Slim Duct              | ndard (fa     | etory def    | ault)        |                            |
|    |                                            | 0000: Standard (ractory default)0000: Standard (ractory default)0001: High static pressure 10001: High static pressure 10003: High static pressure 20003: High static pressure 2 |                                                                             |                         |             |                        |               |              |              |                            |
|    |                                            |                                                                                                    |                                                                             |                         |             |                        |               |              |              |                            |
|    |                                            | 0006: Low static pressure 0006: High static pressure 3                                                                                                    |                                                                             |                         |             |                        |               |              |              |                            |
| 60 | Timer setting<br>(wired remote controller) | 0000: A                                                                                                    | Available (can b                                                            | e perfori               | ned)        | 0001: Una<br>performed | vailable<br>) | (cannot b    | be           | 0000: Available            |
| 92 | External interlock release condition       | 0000: C                                                                                                    | Operation stopp                                                             | ed                      |             | 0001: Rele             | ease sig      | nal receiv   | red          | 0000: Operation<br>stopped |
|    | Whether the power                          | 0000: I                                                                                                    | nvalid                                                                      |                         |             | 0001: Vali             | d             |              |              | 0000: Valid                |
| D0 | saving mode can be set                     |                                                                                                    |                                                                             |                         |             |                        |               |              |              |                            |
|    | by the remote controller                   |                                                                                                    |                                                                             |                         |             |                        |               |              |              |                            |

# SMMS

| DN | Item                                                                                                    | Descript                                                                                                    | At shipment                                                                                                    |                                           |
|----|----------------------------------------------------------------------------------------------------|----------------------------------------------------------------------------------------------------|----------------------------------------------------------------------------------------------------|-------------------------------------------|
| 01 | Filter sign lighting<br>time                                                                                     | 0000 : None 0001 :<br>0002 : 2500H 0003 :<br>0004 : 10000H                                                                                                    | 150H<br>5000H                                                                                                    | According to type                         |
| 02 | Dirty state of filter                                                                                            | 0000 : Standard 0001 :                                                                                                    | High degree of dirt<br>(Half of standard time)                                                                        | 0000 : Standard                           |
| 03 | Central control<br>address                                                                                       | 0001 : No.1 unit to 0064 : 0099 : Unfixed                                                                                                    | No.64 unit                                                                                                    | 0099 : Unfixed                            |
| 04 | Specific indoor unit priority                                                                                    | 0000 : No priority 0001 :                                                                                                    | Priority                                                                                                    | 0000 : No priority                        |
| 06 | Heating temp shift                                                                                               | 0000 : No shift         0001 :           0002 : +2°C         to         0010 :                                                                                                    | +1°C<br>+10°C<br>(Up to +6 recommended)                                                                               | 0002:+2°C<br>(Floor type 0000:0°C)        |
| 0d | Existence of<br>automatic cool/heat<br>mode                                                                      | 0000 : Provided 0001 :                                                                                                    | Not provided<br>(Automatic selection from<br>connected outdoor unit)                                                  | 0001 : Not provided                       |
| 0F | Cooling only                                                                                                    | 0000 : Heat pump 0001 :                                                                                                    | Cooling only<br>(No display of [AUTO] [HEAT])                                                                         | 0000 : Heat pump                          |
| 12 | Line address                                                                                                    | 0001 : No.1 unit to 0030 :                                                                                                    | No.30 unit                                                                                                    | 0099 : Unfixed                            |
| 13 | Indoor unit address                                                                                              | 0001 : No.1 unit to 0064 :                                                                                                    | No.64 unit                                                                                                    | 0099 : Unfixed                            |
| 14 | Group address                                                                                                    | 0000 : Individual 0001 : 0002 : Follower unit of group                                                                                                    | Header unit of group                                                                                                  | 0099 : Unfixed                            |
| 19 | Flap type<br>(Adjustment of air<br>direction)                                                                    | 0000 : Not provided 0001 :<br>0004 : [4-way Air Discharge Cassette typ                                                                                                    | Swing only<br>be] and [Under Ceiling type]                                                                            | According to type                         |
| 1E | Temp difference of automatic cooling/<br>heating mode selection COOL $\rightarrow$ HEAT, HEAT $\rightarrow$ COOL | 0000 : 0 deg to 0010 :<br>(For setup temperature, reversal of COC                                                                                                    | 10 deg<br>DL/HEAT by ± (Data value)/2)                                                                                | 0003 : 3 deg<br>(Ts±1.5)                  |
| 28 | Automatic restart of<br>power failure                                                                            | 0000 : None 0001 :                                                                                                    | estart                                                                                                    | 0000 : None                               |
| 2A | Selection of option/<br>error input (CN70)                                                                       | 0000 : Filter input 0001 :<br>0002 : Humidifier input                                                                                                    | Alarm input (Air washer, etc.)                                                                                        | 0002 : Humidifier                         |
| 2E | HA terminal (CN61) select                                                                                        | 0000 : Usual 0001 :                                                                                                    | Leaving-ON prevention control                                                                                         | 0000 : Usual<br>(HA terminal)             |
| 30 | Automatic elevating grille                                                                                       | 0000 : Unavailable 0001 :<br>(Standard,<br>Oil guard panel)                                                                                                    | Available<br>(Auto grille, Oil guard,<br>Auto grille panel)                                                           | 0000 : Unavailable                        |
| 31 | Ventilating fan<br>control                                                                                       | 0000 : Unavailable 0001 :                                                                                                    | Available                                                                                                    | 0000 : Unavailable                        |
| 32 | TA sensor selection                                                                                              | 0000 : Body TA sensor 0001 :                                                                                                    | Remote controller sensor                                                                                              | 0000 : Body TA sensor                     |
| 33 | Temperature unit<br>select                                                                                       | 0000 : °C (at factory shipment) 0001 :                                                                                                    | °F                                                                                                    | 0000 : °C                                 |
| 40 | Control for humidifier<br>(+ drain pump<br>control)                                                              | 0000 : None 0001 :<br>0002 : Humidifier + Ultrasonic system<br>(Pump ON after specified time pa<br>0003 : Humidifier + Natural drain system                                                                                                    | Humidifier + Vaporizing system<br>(Pump ON)<br>assed) (Unused)<br>(Pump OFF)                                          | 0003 : Humidifier ON,<br>Pump OFF         |
| 5d | High ceiling selection<br>(Air volume selection)                                                                 | [4-way Air Discharge Cassette type] and         0000 : Standard filter         0001 : Super-long life         [Concealed Duct Standard type]         0000 : Standard static pressure         (40Pa)         0003 : High static pressure 2         (100Pa)         0006 : | I [Under Ceiling type]<br>High static pressure 1<br>(70Pa)<br>Correspond to quiet sound<br>Low static pressure (20Pa) | 0000 : Standard                           |
| 60 | Timer set<br>(Wired remote<br>controller)                                                                        | 0000 : Available (Operable) 0001 :                                                                                                    | Unavailable (Operation prohibited)                                                                                    | 0000 : Available                          |
| 62 | Smudging-proof<br>control clear                                                                                  | 0000 : Clear                                                                                                    |                                                                                                    | 4-way Air Discharge<br>Cassette type only |
| 92 | Outside interlock release condition                                                                              | 0000 : Operation stop 0001 :                                                                                                    | Release communication signal receive                                                                                  | 0000 : Operation stop                     |

#### SMMS-i

| DN | Item                                                                                      | Dese                                                                                                    | cription                                                              | At shipment                          |
|----|-------------------------------------------------------------------------------------------|----------------------------------------------------------------------------------------------------|-----------------------------------------------------------------------|--------------------------------------|
| 01 | Filter display delay timer                                                                | 0000: None<br>0002: 2500H<br>0004: 10000H                                                                                         | 0001: 150H<br>0003: 5000H                                             | According to type                    |
| 02 | Dirty state of filter                                                                     | 0000: Standard<br>0001: High degree of dirt (Half of sta                                                                          | andard time)                                                          | 0000: Standard                       |
| 03 | Central control address                                                                   | 0001: No.1 unit to<br>0099: Unfixed                                                                                               | 0064: No.64 unit                                                      | 0099: Unfixed                        |
| 04 | Specific indoor unit priority                                                             | 0000: No priority                                                                                                    | 0001: Priority                                                        | 0000: No priority                    |
| 06 | Heating temp shift                                                                        | 0000: No shift<br>0002: +2°C to                                                                                                   | 0001: +1°C<br>0010: +10°C<br>(Up to +6 recommended)                   | 0002: +2°C<br>(Floor type 0000: 0°C) |
| 0d | Existence of [AUTO] mode                                                                  | 0000: Provided<br>0001: Not provided (Automatic selection)                                                                        | ction from connected outdoor unit)                                    | 0001: Not provided                   |
| 0F | Cooling only                                                                              | 0000: Heat pump<br>0001: Cooling only (No display of [A                                                                           | UTO] [HEAT])                                                          | 0000: Heat pump                      |
| 10 | Туре                                                                                      | 0001: 4-way Air Discharge Cassette                                                                                                |                                                                       | Depending on model<br>type           |
| 11 | Indoor unit capacity                                                                      | 0000: Unfixed                                                                                                    | 0001 to 0034                                                          | According to capacity type           |
| 12 | Line address                                                                              | 0001: No.1 unit to                                                                                                    | 0030: No.30 unit                                                      | 0099: Unfixed                        |
| 13 | Indoor unit address                                                                       | 0001: No.1 unit to                                                                                                    | 0064: No.64 unit                                                      | 0099: Unfixed                        |
| 14 | Group address                                                                             | 0000: Individual<br>0002: Follower unit of group                                                                                  | 0001: Header unit of group                                            | 0099: Unfixed                        |
| 19 | Louver type<br>(Air direction<br>adjustment)                                              | 0000: No louver<br>0002: (1-way Air Discharge Cassett<br>0003: (2-way Air Discharge Cassett<br>0004: (4-way Air Discharge Cassett | 0001: Swing only<br>e type, Under Ceiling type)<br>e type)<br>e type) | According to type                    |
| 1E | Temp difference of [AUTO] mode selection COOL $\rightarrow$ HEAT, HEAT $\rightarrow$ COOL | 0000: 0 deg to<br>(For setup temperature, reversal of                                                                             | 0010: 10 deg<br>COOL/HEAT by ± (Data value)/2)                        | 0003: 3 deg<br>(Ts±1.5)              |
| 28 | Automatic restart of<br>power failure                                                     | 0000: None                                                                                                    | 0001: Restart                                                         | 0000: None                           |
| 2A | Selection of option/error input (CN70)                                                    | 0000: Filter input<br>0002: None                                                                                                  | 0001: Alarm input (Air washer, etc.)                                  | 0002: None                           |
| 31 | Ventilating fan control                                                                   | 0000: Unavailable                                                                                                    | 0001: Available                                                       | 0000: Unavailable                    |
| 32 | TA sensor selection                                                                       | 0000: Body TA sensor                                                                                                    | 0001: Remote controller sensor                                        | 0000: Body TA sensor                 |
| 33 | Temperature unit select                                                                   | 0000: °C (at factory shipment)                                                                                                    | 0001: °F                                                              | 0000: °C                             |
| F0 | Swing mode                                                                                | 0001: Standard<br>0003: Cycle swing                                                                                               | 0002: Dual swing                                                      | 0001: Standard                       |
| F1 | Louver fixed position (Louver No.1)                                                       | 0000: Release<br>0005: Downward discharge position                                                                                | 0001: Horizontal discharge position                                   | 0000: Not fixed                      |
| F2 | Louver fixed position<br>(Louver No.2)                                                    | 0000: Release<br>0005: Downward discharge position                                                                                | 0001: Horizontal discharge position                                   | 0000: Not fixed                      |
| F3 | Louver fixed position (Louver No.3)                                                       | 0000: Release<br>0005: Downward discharge position                                                                                | 0001: Horizontal discharge position                                   | 0000: Not fixed                      |
| F4 | Louver fixed position<br>(Louver No.4)                                                    | 0000: Release<br>0005: Downward discharge position                                                                                | 0001: Horizontal discharge position                                   | 0000: Not fixed                      |

# SHRM

| DN | Item                                                                                                    | [                                                                                                    | At shipment                                                                                                    |                                            |
|----|----------------------------------------------------------------------------------------------------|----------------------------------------------------------------------------------------------------|----------------------------------------------------------------------------------------------------|--------------------------------------------|
| 01 | Filter sign lighting time                                                                                           | 0000 : None<br>0002 : 2500H<br>0004 : 10000H                                                                                                    | 0001 : 150H<br>0003 : 5000H                                                                                                    | According to type                          |
| 02 | Dirty state of filter                                                                                               | 0000 : Standard                                                                                                    | 0001 : High degree of dirt<br>(Half of standard time)                                                                                                    | 0000 : Standard                            |
| 03 | Central control address                                                                                             | 0001 : No.1 unit to<br>0099 : Unfixed                                                                                                    | 0064 : No.64 unit                                                                                                    | 0099 : Unfixed                             |
| 04 | Specific indoor unit priority                                                                                       | 0000 : No priority                                                                                                    | 0001 : Priority                                                                                                    | 0000 : No priority                         |
| 06 | Heating temp shift                                                                                                  | 0000 : No shift<br>0002 : +2°C to                                                                                                    | 0001 : +1°C<br>0010 : +10°C<br>(Up to +6 recommended)                                                                                                    | 0002 : +2°C<br>(Floor type 0000: 0°C)      |
| 0d | Existence of<br>automatic cool/heat<br>mode                                                                         | 0000 : Provided                                                                                                    | 0001 : Not provided<br>(Automatic selection from<br>connected outdoor unit)                                                                                                    | 0001 : Not provided                        |
| 0F | Cooling only                                                                                                    | 0000 : Heat pump                                                                                                    | 0001 : Cooling only<br>(No display of [AUTO] [HEAT])                                                                                                    | 0000 : Heat pump                           |
| 10 | Туре                                                                                                    | 0000 : (1-way air discharge casse<br>0001 : (4-way air discharge casse                                                                                                    | ette)<br>ette) to 0037                                                                                                    | According to model type                    |
| 11 | Indoor unit capacity                                                                                                | 0000 : Unfixed                                                                                                    | 0001 to 0034                                                                                                    | According to capacity type                 |
| 12 | Line address                                                                                                    | 0001 : No.1 unit to                                                                                                    | 0030 : No.30 unit                                                                                                    | 0099 : Unfixed                             |
| 13 | Indoor unit address                                                                                                 | 0001 : No.1 unit to                                                                                                    | 0064 : No.64 unit                                                                                                    | 0099 : Unfixed                             |
| 14 | Group address                                                                                                    | 0000 : Individual<br>0002 : Follower unit of group                                                                                                    | 0001 : Header unit of group                                                                                                    | 0099 : Unfixed                             |
| 19 | Flap type<br>(Adjustment of air<br>direction)                                                                       | 0000 : Not provided<br>0004 : [4-way Air Discharge Cass                                                                                                    | 0001 : Swing only<br>ette type] and [Under Ceiling type]                                                                                                    | According to type                          |
| 1E | Temp difference of automatic cooling/<br>heating mode selection COOL $\rightarrow$<br>HEAT, HEAT $\rightarrow$ COOL | 0000 : 0 deg to<br>(For setup temperature, reversal o                                                                                                    | 0010 : 10 deg<br>of COOL/HEAT by ± (Data value)/2)                                                                                                    | 0003 : 3 deg<br>(Ts±1.5)                   |
| 28 | Automatic restart of power failure                                                                                  | 0000 : None                                                                                                    | 0001 : Reset                                                                                                    | 0000 : None                                |
| 29 | Operation condition of humidifier                                                                                   | 0000 : Usual<br>(Detection control for heat exchar                                                                                                    | 0001 : Condition ignored<br>nger temperature)                                                                                                    | 0000 : Usual                               |
| 2A | Selection of option/<br>error input (CN70)                                                                          | 0000 : Filter input<br>0002 : Humidifier input                                                                                                    | 0001 : Alarm input (Air washer, etc.)                                                                                                    | 0002 : Humidifier                          |
| 2E | HA terminal (CN61) select                                                                                           | 0000 : Usual                                                                                                    | 0001 : Leaving-ON prevention control                                                                                                    | 0000 : Usual<br>(HA terminal)              |
| 30 | Automatic elevating grille                                                                                          | 0000 : Unavailable<br>(Standard,<br>Oil guard panel)                                                                                                    | 0001 : Available<br>(Auto grille, Oil guard,<br>Auto grille panel)                                                                                                    | 0000 : Unavailable                         |
| 31 | Ventilating fan<br>control                                                                                          | 0000 : Unavailable                                                                                                    | 0001 : Available                                                                                                    | 0000 : Unavailable                         |
| 32 | TA sensor selection                                                                                                 | 0000 : Body TA sensor                                                                                                    | 0001 : Remote controller sensor                                                                                                    | 0000 : Body TA sensor                      |
| 33 | Temperature unit select                                                                                             | 0000 : °C (at factory shipment)                                                                                                    | 0001:°F                                                                                                    | 0000 : °C                                  |
| 40 | Control for humidifier<br>(+ drain pump control)                                                                    | 0000 : None<br>0002 : Humidifier + Ultrasonic sys<br>(Pump ON after specified<br>0003 : Humidifier + Natural drain                                                                                               | 0001 : Humidifier + Vaporizing system<br>(Pump ON)<br>stem<br>time passed) (Unused)<br>system (Pump OFF)                                                                                | 0003 : Humidifier ON,<br>Pump OFF          |
| 5d | High ceiling selection<br>(Air volume selection)                                                                    | [4-way Air Discharge Cassette typ<br>0000 : Standard filter<br>0001 : Super-long life<br>[Concealed Duct Standard type]<br>0000 : Standard static pressure<br>(40Pa)<br>0003 : High static pressure 2<br>(100Pa) | <ul> <li>be] and [Under Ceiling type]</li> <li>0001 : High static pressure 1<br/>(70Pa)</li> <li>0005 : Correspond to quiet sound</li> <li>0006 : Low static pressure (20Pa)</li> </ul> | 0000 : Standard                            |
| 60 | Timer set<br>(Wired remote<br>controller)                                                                           | 0000 : Available (Operable)                                                                                                    | 0001 : Unavailable (Operation prohibited)                                                                                                    | 0000 : Available                           |
| 62 | Smudging-proof control clear                                                                                        | 0000 : Clear                                                                                                    |                                                                                                    | 4- way Air Discharge<br>Cassette type only |
| 92 | Outside interlock release condition                                                                                 | 0000 : Operation stop                                                                                                    | 0001 : Release communication signal receive                                                                                                    | 0000 : Operation stop                      |

# SHRM-i

| DN | Item                                                                                      | Des                                                                                                    | At shipment                                                                                                    |                                      |  |
|----|-------------------------------------------------------------------------------------------|----------------------------------------------------------------------------------------------------|----------------------------------------------------------------------------------------------------|--------------------------------------|--|
| 01 | Filter display delay timer                                                                | 0000: None<br>0002: 2500H<br>0004: 10000H                                                                              | 0001: 150H<br>0003: 5000H                                                                                                    | According to type                    |  |
| 02 | Dirty state of filter                                                                     | 0000: Standard<br>0001: High degree of dirt (Half of star                                                              | 0000: Standard                                                                                                    |                                      |  |
| 03 | Central control address                                                                   | 0001: No.1 unit to<br>0099: Unfixed                                                                                    | 0064: No.64 unit                                                                                                    | 0099: Unfixed                        |  |
| 04 | Specific indoor unit priority                                                             | 0000: No priority                                                                                                    | 0001: Priority                                                                                                    | 0000: No priority                    |  |
| 06 | Heating temp shift                                                                        | 0000: No shift<br>0002: +2 C to                                                                                        | 0001: +1 C<br>0010: +10 C<br>(Up to +6 recommended)                                                                          | 0002: +2 C<br>(Floor type 0000: 0 C) |  |
| 0d | Existence of [AUTO] mode                                                                  | 0000: Provided<br>0001: Not provided (Automatic select                                                                 | ion from connected outdoor unit)                                                                                             | 0001: Not provided                   |  |
| 0E | FS unit<br>Connection set of multiple<br>indoor units                                     | 0000: Standard (1 FS unit : 1 indoor u<br>0001: Multiple units connected ((1 FS                                        | unit)<br>5 unit : Multiple indoor units)                                                                                     | 0000:Standard                        |  |
| 0F | Cooling only                                                                              | 0000: Heat pump<br>0001: Cooling only (No display of [AL                                                               | ITO] [HEAT])                                                                                                    | 0000: Heat pump                      |  |
| 10 | Туре                                                                                      | 0001: 4-way Cassette                                                                                                   |                                                                                                    | Depending on model type              |  |
| 11 | Indoor unit capacity                                                                      | 0000: Unfixed                                                                                                    | 0001 to 0050                                                                                                    | According to capacity type           |  |
| 12 | Line address                                                                              | 0001: No.1 unit to                                                                                                    | 0030: No.30 unit                                                                                                    | 0099: Unfixed                        |  |
| 13 | Indoor unit address                                                                       | 0001: No.1 unit to                                                                                                    | 0048: No.48 unit                                                                                                    | 0099: Unfixed                        |  |
| 14 | Group address                                                                             | 0000: Individual<br>0002: Follower unit of group                                                                       | 0001: Header unit of group                                                                                                   | 0099: Unfixed                        |  |
| 19 | Group address                                                                             | 0000: No louver<br>0002: (1-way Cassette type, Ceiling t<br>0003: (2-way Cassette type)<br>0004: (4-way Cassette type) | 20000: No louver<br>20002: (1-way Cassette type, Ceiling type)<br>2003: (2-way Cassette type)<br>2004: (4-way Cassette type) |                                      |  |
| 1E | Temp difference of [AUTO] mode selection COOL $\rightarrow$ HEAT, HEAT $\rightarrow$ COOL | 0000: 0 deg to<br>(For setup temperature, reversal of C                                                                | 0010: 10 deg<br>OOL/HEAT by } (Data value)/2)                                                                                | 0003: 3 deg<br>(Ts ±1.5)             |  |
| 28 | Automatic restart of<br>power failure                                                     | 0000: None                                                                                                    | 0001: Restart                                                                                                    | 0000: None                           |  |
| 2A | Selection of option/error input (CN70)                                                    | 0000: Filter input<br>0002: None                                                                                       | 0001: Alarm input (Air washer, etc.)                                                                                         | 0002: None                           |  |
| 2E | HA terminal (CN61) select                                                                 | 0000: Usual<br>0002: Fire alarm input                                                                                  | 0001: Leaving-ON prevention control                                                                                          | 0000: Usual<br>(HA terminal)         |  |
| 31 | Ventilating fan control                                                                   | 0000: Unavailable                                                                                                    | 0001: Available                                                                                                    | 0000: Unavailable                    |  |
| 32 | TA sensor selection                                                                       | 0000: Body TA sensor                                                                                                   | 0001: Remote controller sensor                                                                                               | 0000: Body TA sensor                 |  |
| 33 | Temperature unit select                                                                   | 0000: C (at factory shipment)                                                                                          | 0001: F                                                                                                    | 0000: C                              |  |
| F0 | Swing mode                                                                                | 0001: Standard<br>0003: Cycle swing                                                                                    | 0002: Dual swing                                                                                                    | 0001: Standard                       |  |
| F1 | Louver fixed position (Louver No.1)                                                       | 0000: Release<br>0005: Downward discharge position                                                                     | 0001: Horizontal discharge position                                                                                          | 0000: Not fixed                      |  |
| F2 | Louver fixed position<br>(Louver No.2)                                                    | 0000: Release<br>0005: Downward discharge position                                                                     | 0001: Horizontal discharge position                                                                                          | 0000: Not fixed                      |  |
| F3 | Louver fixed position<br>(Louver No.3)                                                    | 0000: Release<br>0005: Downward discharge position                                                                     | 0001: Horizontal discharge position                                                                                          | 0000: Not fixed                      |  |
| F4 | Louver fixed position<br>(Louver No.4)                                                    | 0000: Release<br>0005: Downward discharge position                                                                     | 0001: Horizontal discharge position                                                                                          | 0000: Not fixed                      |  |

| DN | Item                                                                  |                                                                                                    |                                                                                                    |                                                                    | Descri                                                                                                    | ption           |                          |              |              | At shipment     |
|----|-----------------------------------------------------------------------|----------------------------------------------------------------------------------------------------|----------------------------------------------------------------------------------------------------|--------------------------------------------------------------------|----------------------------------------------------------------------------------------------------|-----------------|--------------------------|--------------|--------------|-----------------|
|    | High-ceiling adjustment                                               | 1-way o                                                                                                    | 1-way cassette (SH)                                                                                                    |                                                                    |                                                                                                    |                 |                          |              |              | 0000: Standard  |
|    | (Air flow selection)                                                  | Value                                                                                                    | Tv                                                                                                    | pe                                                                 |                                                                                                    | AP015, A        | P018                     | APC          | )24          |                 |
|    |                                                                       | 0000                                                                                                    | Standard (factory default)                                                                                                    |                                                                    | 3.5 m or less                                                                                                    |                 | 3.8 m c                  | or less      |              |                 |
|    |                                                                       | 0001                                                                                                    | High-ce                                                                                                    | iling (1)                                                          | ,                                                                                                    | 4.0 m or        | less                     | 4.0 m c      | or less      |                 |
|    |                                                                       | 0003                                                                                                    | High-ce                                                                                                    | iling (3)                                                          |                                                                                                    | 4.2 m or        | less                     | 4.2 m c      | or less      |                 |
|    |                                                                       | 2-way o                                                                                                    | cassette                                                                                                    |                                                                    |                                                                                                    |                 |                          |              |              |                 |
|    |                                                                       | Value                                                                                                    | Туре                                                                                                    |                                                                    |                                                                                                    | AP007~A         | P030                     | AP036~       | AP056        |                 |
|    |                                                                       | 0000                                                                                                    | Standard (fac                                                                                                    | ctory defa                                                         | ult)                                                                                                    | 2.7 m or        | less                     | 2.7 m c      | or less      |                 |
|    |                                                                       | 0001                                                                                                    | High-ce                                                                                                    | iling (1)                                                          |                                                                                                    | 3.2 m or le     | ess (*)                  | 3.0 m c      | or less      |                 |
|    |                                                                       | 0003                                                                                                    | High-ce                                                                                                    | iling (3)                                                          |                                                                                                    | 3.8 m or le     | ess (*)                  | 3.5 m c      | or less      |                 |
|    |                                                                       | <ul> <li>The high-ceiling installation of model AP007 to AP012 can only be<br/>undertaken when the combined capacity of the indoor units connected is<br/>100% or less than the capacity of the outdoor unit.</li> <li>Do not proceed with high-ceiling installation if this limit is exceeded.</li> </ul> |                                                                                                    |                                                                    |                                                                                                    |                 |                          |              |              |                 |
|    |                                                                       | 4-way (                                                                                                    |                                                                                                    |                                                                    | 000 4                                                                                                    |                 |                          |              |              |                 |
|    |                                                                       | Value                                                                                                    | I ype                                                                                                    | AP<br>4 diamatiana                                                 | 009~A                                                                                                    | P012            | AF<br>A di una di una di | 015~AP(      | 0.18         |                 |
|    |                                                                       |                                                                                                    | Air now at outlet                                                                                                    | 4 directions                                                       | 3 directio                                                                                                    | ns 2 directions | 4 directions             | 3 directions | 2 directions |                 |
|    |                                                                       | 0000                                                                                                    | (factory default)                                                                                                    | 2.7 m                                                              | 2.8 m                                                                                                    | 1 3.0 m         | 2.8 m                    | 3.2 m        | 3.5 m        |                 |
| 5d |                                                                       | 0001                                                                                                    | High-ceiling (1)                                                                                                    | —                                                                  |                                                                                                    |                 | 3.2 m                    | 3.5 m        | 3.8 m        |                 |
|    |                                                                       | 0003                                                                                                    | High-ceiling (3)                                                                                                    |                                                                    |                                                                                                    |                 | 3.5 m                    | 3.8 m        |              |                 |
|    |                                                                       | Value                                                                                                    | I ype                                                                                                    | AP                                                                 | 2024~A                                                                                                    | P030            | AH                       | 2036~AP(     | 056          |                 |
|    |                                                                       |                                                                                                    | Air flow at outlet                                                                                                    | 4 directions                                                       | 3 directio                                                                                                    | ns 2 directions | 4 directions             | 3 directions | 2 directions |                 |
|    |                                                                       | 0000                                                                                                    | (factory default)                                                                                                    | 3.0 m                                                              | 3.3 m                                                                                                    | n 3.6 m         | 3.0 m                    | 3.3 m        | 3.6 m        |                 |
|    |                                                                       | 0001                                                                                                    | High-ceiling (1)                                                                                                    | 3.3 m                                                              | 3.5 m                                                                                                    | 1 3.8 m         | 3.3 m                    | 3.5 m        | 3.8 m        |                 |
|    |                                                                       | 0003                                                                                                    | High-ceiling (3)                                                                                                    | 3.6 m                                                              | 3.8 m                                                                                                    | <u>ו</u> –      | 3.6 m                    | 3.8 m        | —            |                 |
|    |                                                                       | Ceiling                                                                                                    |                                                                                                    |                                                                    |                                                                                                    |                 |                          |              |              |                 |
|    |                                                                       | Value                                                                                                    | ue Type AP015~AP056                                                                                                    |                                                                    |                                                                                                    |                 |                          |              |              |                 |
|    |                                                                       | 0000                                                                                                    | Standard (fac                                                                                                    | ctory defa                                                         | ult)                                                                                                    |                 | 3.5 m o                  | r less       |              |                 |
|    |                                                                       |                                                                                                    | High-ce                                                                                                    | iling (1)                                                          |                                                                                                    |                 | 4.0 m o                  | r less       |              |                 |
|    | Built-in filter                                                       | 2-way c<br>0000: S<br>0001: S<br>4-way c<br>0000: S<br>Ceiling<br>0000: S<br>Concea<br>0000: S<br>0001: H                                                                                                    | assette<br>tandard filter (factory default)<br>uper long-life filter<br>assette<br>tandard filter (factory default)<br>tandard filter (factory default)<br>led duct standard<br>tandard filter (factory default)<br>igh-performance filter (65%, 90%) |                                                                    |                                                                                                    |                 |                          |              |              |                 |
|    | Static pressure selection Conce<br>0000: :<br>0001:<br>0003:<br>0006: |                                                                                                    | lied duct standar<br>standard (factory<br>ligh static pressu<br>ligh static pressu<br>ow static pressu                                                                                                    |                                                                    | Slim Duct (AP007~AP018)<br>0000: Standard (factory default)<br>0001: High static pressure 1<br>0003: High static pressure 2<br>0006: High static pressure 3 |                 |                          | ult)         |              |                 |
| 60 | Timer setting<br>(wired remote controller)                            | 0000: A                                                                                                    | vailable (can be                                                                                                    | able (can be performed) 0001: Unavailable (cannot be performed) 00 |                                                                                                    |                 |                          |              |              | 0000: Available |

# Codes (DN codes) for changing settings (Necessary for local advanced control)

| DN | Item                                                              |                                                                                       | Des                 | cription                                                                             | At shipment                    |
|----|-------------------------------------------------------------------|---------------------------------------------------------------------------------------|---------------------|--------------------------------------------------------------------------------------|--------------------------------|
| 40 | Humidifier type setting                                           | 0000: No humidifier                                                                   |                     | 0001: Humidifier                                                                     | Depends on the type            |
| 47 | Ventilation fan speed during<br>nighttime heat purge<br>operation | 0000: Always LOW                                                                      |                     | 0001: Operate at ventilation fan<br>speed set last time the<br>operation was stopped | 0000: Always LOW               |
| 48 | Unbalanced fan speed ventilation                                  | 0000: Invalid<br>0002: SA < EA                                                        |                     | 0001: SA > EA                                                                        | 0000: Invalid                  |
| 4C | Nighttime heat purge setting                                      | 0000: Invalid<br>0001: Start in 1 hour                                                | to                  | 0048: Start in 48 hours                                                              | 0000: Invalid                  |
| 4E | Linkage with external devices                                     | 0000: ON / OFF linked<br>0002: OFF linked                                             |                     | 0001: ON linked                                                                      | 0000: ON / OFF linked          |
| 5C | Damper output                                                     | 0000: Normal                                                                          |                     | 0001: Nighttime heat purge<br>compatible                                             | 0000: Normal                   |
| 60 | Timer setting<br>(Wired remote controller)                        | 0000: Possible                                                                        |                     | 0001: Not possible                                                                   | 0000: Possible                 |
| BB | Humidity judgment by outdoor temperature                          | 0000: Not judged                                                                      |                     | 0001: Judged                                                                         | 0000: Not judged               |
| BD | Continuous humidifying time                                       | 0001: 1 hour                                                                          | to                  | 0020: 20 hours                                                                       | 0006: 6 hours                  |
| BE | Delay after drainage                                              | 0015: 15 minutes                                                                      | to                  | 0030: 30 minutes                                                                     | 0015: 15 minutes               |
| C9 | Air to Air intake temperature correction (Cool)                   | 0000: No shift<br>0002: -1.0 C                                                        | to                  | 0001: -0.5 C<br>0007: -3.5 C                                                         | 0004: –2.0 C                   |
| CA | Air to Air intake temperature correction (Heat)                   | 0000: No shift<br>0002: 1.0 C                                                         | to                  | 0001: 0.5 C<br>0007: 3.5 C                                                           | 0005: 2.5 C                    |
| D0 | Power saving mode                                                 | 0000: Invalid                                                                         |                     | 0001: Valid                                                                          | 0001: Valid                    |
| EA | Current ventilation mode                                          | 0002: Heat exchange mod                                                               | le                  | 0003: Automatic mode                                                                 | 0002: Heat exchange mode       |
| EB | Current ventilation fan speed                                     | 0002: High<br>0004: Unbalanced                                                        |                     | 0003: Low                                                                            | 0002: High                     |
| ED | Operation output                                                  | 0000: Normal operation on<br>0002: Nighttime heat purge<br>0004: Exhausting fan linke | าly<br>e only<br>ed | 0001: Normal + Nighttime heat purge<br>0003: Supplying fan linked                    | 0000: Normal operation<br>only |
| EE | Abnormal signal / Bypass mode signal switch                       | 0000: Abnormal signal out                                                             | put                 | 0001: Bypass signal output                                                           | 0000: Abnormal signal output   |

# 9. Montor Function of Remote Controller Switch

# <Produre> (RBC-AMT21E)

- **1** Push  $\square$  +  $\square$  buttons simultaneously for 4 seconds or more to call up the service monitor mode.
- **2** Pushing 
  button returns the display to the normal display.

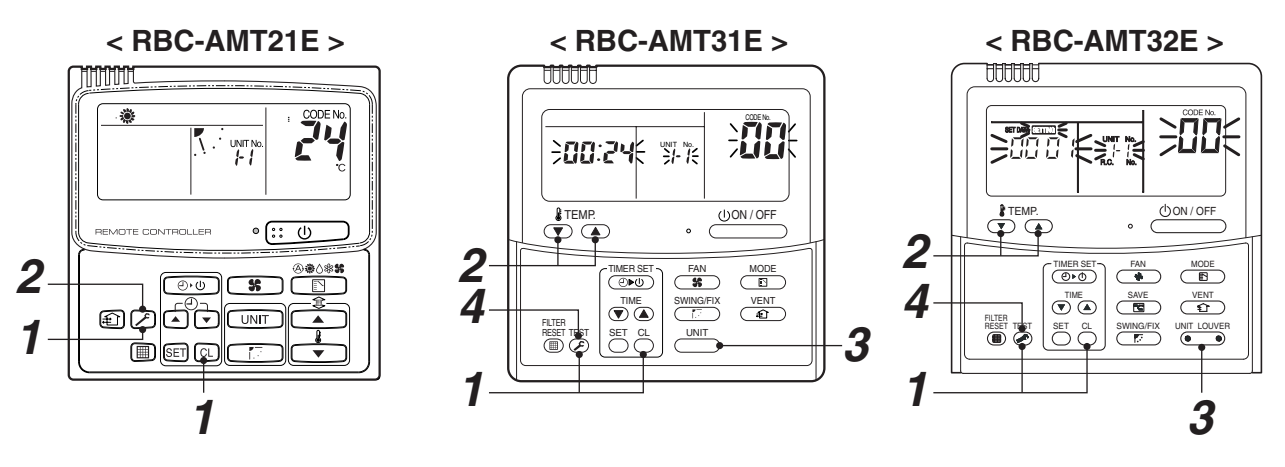

# (RBC-AMT31E, RBC-AMT32E)

- 1 Push <sup>⊖</sup> + <sup>™</sup> buttons simultaneously for 4 seconds or more to call up the service monitor mode. The service monitor goes on, and temperature of the item code <sup>□</sup> is firstly displayed.
- **2** Push the temperature setup / buttons to select the CODE NO. (DN code) to be monitored. For displayed codes, refer to the table below.
- **4** Pushing  $\stackrel{\text{TEST}}{\bigcirc}$  button returns the display to the normal display.

|          | CODE<br>No. | Data name                             | Unit | Display<br>form |       | CODE<br>No. | Data name                                    | Unit | Display<br>form |
|----------|-------------|---------------------------------------|------|-----------------|-------|-------------|----------------------------------------------|------|-----------------|
|          | 00          | Room temp.                            | °C   | × 1             |       | 10          | Compressor 1 discharge temp. (Td1)           | °C   | × 1             |
|          |             |                                       |      |                 |       | 11          | Compressor 2 discharge temp. (Td2)           | °C   | ×1              |
|          | 01          | Room temp. (Remote controller)        | °C   | × 1             |       | 12          | High pressure sensor detection pressure (Pd) | MPa  | × 100           |
| ta       | 02          | Indoor suction temp. (TA)             | °C   | × 1             | , 4)  | 13          | Low pressure sensor detection pressure (Ps)  | MPa  | × 100           |
| iit da   | 03          | Indoor coil temp. (TCJ)               | °C   | × 1             | ote 3 | 14          | Suction temp. (TS)                           | °C   | × 1             |
| or un    | 04          | Indoor coil temp. (TC2)               | °C   | × 1             | ta (N | 15          | Outdoor coil temp. (TE)                      | °C   | × 1             |
| opu      | 05          | Indoor coil temp. (TC1)               | °C   | × 1             | it da | 16          | Liquid side temp. (TL)                       | °C   | × 1             |
|          | 08          | Indoor PMV opening degree             | pls  | × 1/10          | or un | 17          | Outside temp. (TO)                           | °C   | × 1             |
|          | F2          | Indoor fan accumulated operation time | h    | × 100           | ltdoo | 18          | Low pressure saturation temp. (TU)           | °C   | × 1             |
|          | E2          | Filter sign time                      | h    |                 |       | 19          | Compressor 1 current (I1)                    | A    | × 10            |
|          | FO          |                                       | 11   | × 1             | idua  | 1A          | Compressor 2 current (I2)                    | Α    | × 10            |
| a        | 0A          | No. of connected indoor units         | unit |                 | div   | 1B          | PMV1 + 2 opening degree                      | nls  | × 1/10          |
| dat      | 0B          | Total HP of connected indoor units    | HP   | × 10            | -     | 10          |                                              |      | (Niete 2)       |
| tem      | 00          | No. of connected outdoor units        | unit |                 |       |             | Compressor 1, 2 ON/OFF                       |      | (Note 2)        |
| }}}      |             |                                       | unit |                 |       | 1E          | Outdoor fan mode                             |      | 0 to 31         |
| <i>"</i> | 0D          | Total HP of connected outdoor units   | HP   | × 10            |       | 1F          | Outdoor unit HP                              | HP   | × 1             |

- (Note 1) In the group connection, only data of the header indoor unit isdisplayed.
- (Note 2) 01: Only compressor 1 is ON.
  - 10: Only compressor 2 is ON.
  - 11: Both compressor 1 and 2 are ON.
- (Note 3) For the CODE No., an example of header unit is described.
- (Note 4) Upper girder of CODE No. indicates the outdoor unit No.
  - 1: Header unit (A)
  - 2: Followe run it (B)
  - 3: Follower unit (C)
  - 4: Follower unit (D)
  - (RBC-AMT32E Not used)

# **10. Indoor Unit Function DN Code**

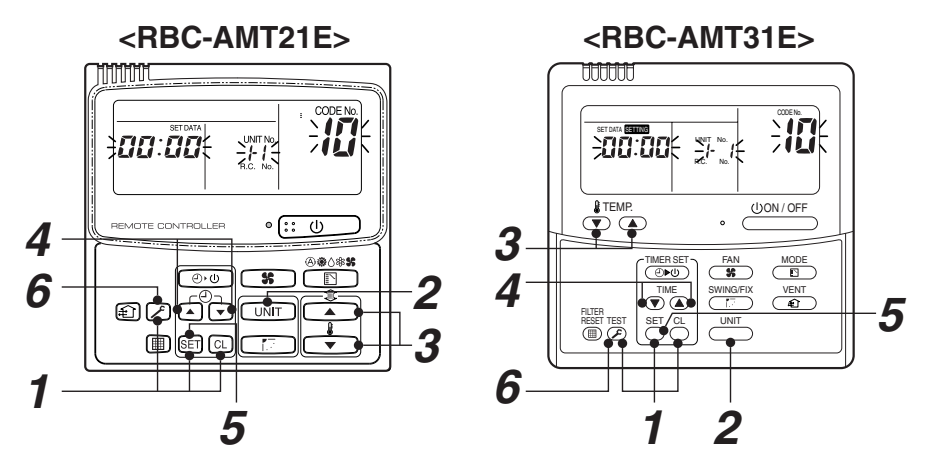

#### <Procedure> To be performed only when system at rest

**1** Push the  $\[mathbb{B}]$  +  $\[mathbb{O}]$  +  $\[mathbb{O}]$  buttons simultaneously and hold for at least 4 seconds.

The unit No. displayed first is the address of the header indoor unit in group control. Then the fan and louver of the selected indoor unit move.

- 2 Each time the "Select unit" side of the button is pressed, one of the indoor unit Nos. under group control is displayed in turn. Then the fan and louver of the selected indoor unit move.
- **3** Use the ⊕ button to select the CODE No. (DN code) of the desired function.
- 4 Use the  $\textcircled{\sc osc}$  button to select the desired SET DATA associated with the selected function.
- 5 Push the <sup>™</sup> button. (The display changes from flashing to steady.)
   To change the selected indoor unit, go back to step 2.
  - To change the selected function, go back to step 3.
- **6** When the <sup>∞</sup> button is pushed, the system returns to normal off state.

# 

# DN code [10]

| Setup data         | Туре                                        | Abbreviated Model name |
|--------------------|---------------------------------------------|------------------------|
| 0000               | 1-way Air Discharge Cassette                | MMU-AP***SH            |
| 0001* <sup>1</sup> | 4-way Air Discharge Cassette                | MMU-AP***H             |
| 0002               | 2-way Air Discharge Cassette                | MMU-AP***WH            |
| 0003               | 1-way Air Discharge Cassette (Compact type) | MMU-AP***YH            |
| 0004               | Concealed Duct Standard                     | MMD-AP***BH            |
| 0005               | Slim Duct                                   | MMD-AP***SPH, SH       |
| 0006               | Concealed Duct High Static Pressure         | MMD-AP***H             |
| 0007               | Under Ceiling                               | MMC-AP***H             |
| 0008               | High Wall                                   | MMK-AP***H             |
| 0010               | Floor Standing Cabinet                      | MML-AP***H             |
| 0011               | Floor Standing Concealed                    | MML-AP***BH            |
| 0013               | Floor Standing                              | MMF-AP***H             |
| 0014               | Compact 4-way Air Discharge Cassette        | MMU-AP***MH            |
| 0016               | Fresh Air Intake indoor unit (Duct type)    | MMD-APHFE              |
| 0018               | Console                                     | MML-AP***NE-H          |
| 0050               | DX coil                                     | MMD-VNK***HEXE         |

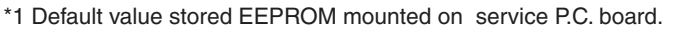

NOTE: Setup data 0016, 0018, 0050 is RBC-AMT32E only.

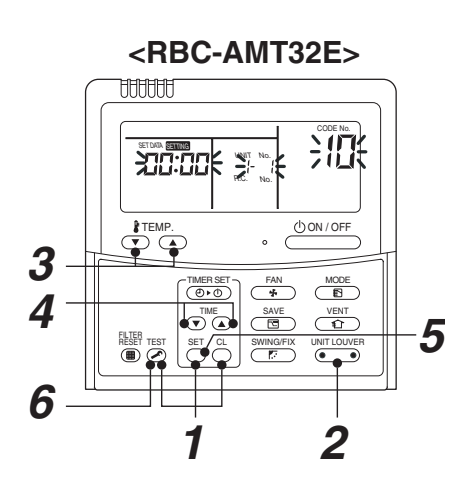

<RBC-AMT21E button>

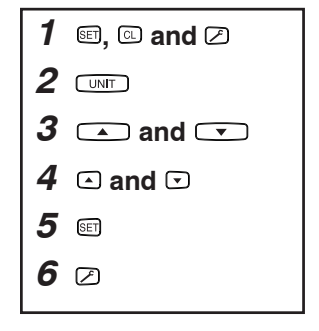

#### <RBC-AMT31E button>

| <b>2</b> <u>UNIT</u> |  |
|----------------------|--|
|----------------------|--|

#### Indoor unit capacity DN code [11]

| Setup data         | Model    |
|--------------------|----------|
| 0000* <sup>1</sup> | Invalid  |
| 0001               | 007 type |
| 0003               | 009 type |
| 0005               | 012 type |
| 0007               | 015 type |
| 0009               | 018 type |
| 0011               | 024 type |
| 0012               | 027 type |
| 0013               | 030 type |
| 0015               | 036 type |
| 0017               | 048 type |
| 0018               | 056 type |
| 0021               | 072 type |
| 0023               | 096 type |
| ~                  |          |

# 11. Specific Indoor Unit Priority Mode

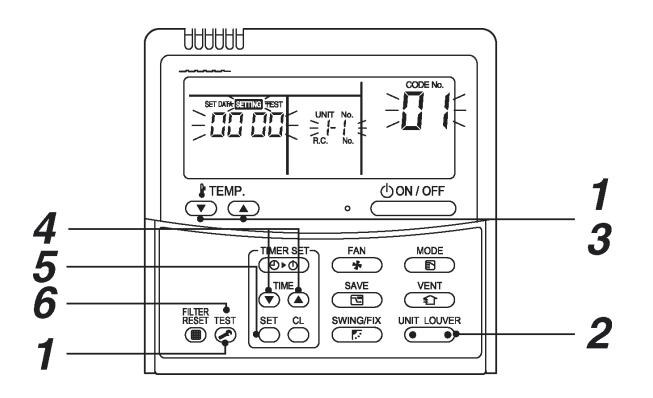

## < Procedure >

simultaneously for at least 4 seconds. After a while, the display flashes as shown in the

figure. Confirm that the CODE No. is [01].

• If the CODE No. is not [01], push EST button to erase the display content, and repeat the procedure from the beginning. (No operation of the remote controller is accepted

for a while after  $\mathcal{F}$  button is pushed.)

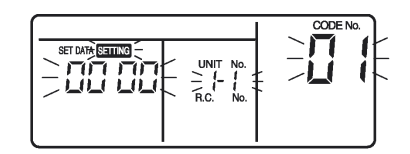

(\* Display content varies with the indoor unit model.)

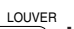

2 Each time you push 🛄 button, indoor unit numbers in the control group change cyclically. Select the indoor unit you want to change settings for.

The fan of the selected unit runs. You can confirm the indoor unit for which you want to change settings.

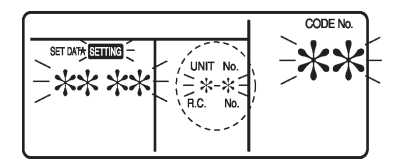

3 Using temp. setup v / buttons, specify CODE No. [\*\*].

- **4** Using timer time I **( )** buttons, select SET DATA [\*\*\*\*].
- **5** Push  $\stackrel{\text{\tiny SET}}{\bigcirc}$  button. When the display changes from flashing to lit, the setup is completed.
  - To change settings of another indoor unit, repeat from **Procedure** 2.
  - To change other settings of the selected indoor unit, repeat from Procedure 3. Use <sup>™</sup> button to clear the settings. To make settings after <sup>™</sup> button was pushed, repeat from **Procedure 2**.
- **6** When settings have been completed, push button to determine the settings.

When button is pushed, "SETTING" flashes and then the display content disappears and the air conditioner enters the normal stop mode. (While "SETTING" is flashing, no operation of the remote controller is accepted.)

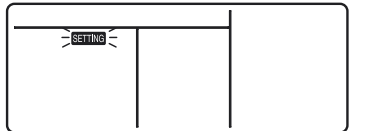

## SMMS, MiNi-SMMS, SMMS-i, SHRM. SHRM-i Series

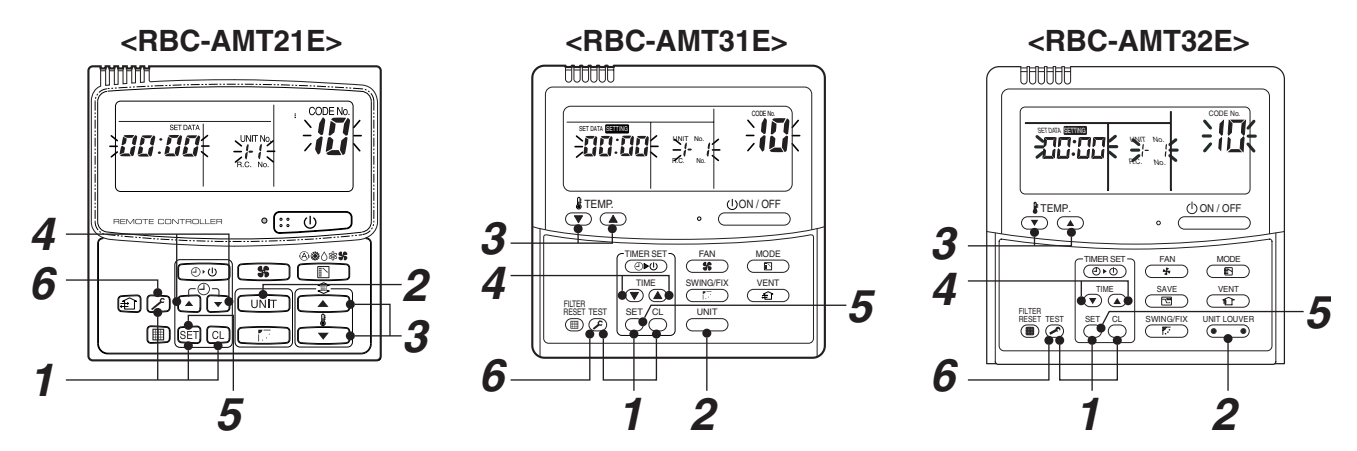

| Procedure | Operation contents                                                                                                    |
|-----------|----------------------------------------------------------------------------------------------------|
| 1         | <ul> <li>When pushing the SET + CL + TEST buttons at the same time for 4 seconds or more, as shown in the figure, the display section flashes and after a short period of time the following confirmation code should be displayed [ 12].</li> <li>When the item code is one other than [ 12], push the TEST button to eliminate the display and then repeat the procedure from the first step. (The remote controller operation is not accepted for approx. 1 minute after pushing the TEST button.) (In a group control, the indoor unit with its number displayed first is set to the header unit.)</li> </ul> |
| 2         | For every push of the, the indoor unit numbers in the group control are successively displayed.<br>Select the indoor unit of which setup is to be changed.<br>In this time, the fan and louver of the selected indoor unit will operate allowing you to<br>identify the position of the indoor unit of which the setup is to be changed.                                                                                                    |
| 3         | Using the v buttons, specify the item code [24].                                                                                                    |
| 4         | Using the vittons, select the setup data [000 /].<br>Priority: 000 /, No priority: 0000                                                                                                    |
| 5         | Push the $\bigcirc^{\text{SET}}$ button. In this time, the setup operation finishes when the display changes from flashing to lighting.                                                                                                    |
| 6         | After setup operation has finished, push the $\overbrace{\mathcal{O}}^{\text{TEST}}$ button. (Setup is determined.)<br>When pushing the $\overbrace{\mathcal{O}}$ button, the display disappears and the status returns to the usual stop status.                                                                                                    |

# (NOTE)

Only one indoor unit can be set to "Priority". If the multiple indoor units are accidentally set to "Priority", an error code (L05 or L06: Duplicated indoor unit priority) is displayed.

To the unit displaying "L05", [0001 (Priority)] is setup. Separate a unit which you will give priority from the other indoor units, and return the setup data of the other indoor units to [0000 (No priority)].

| Error code | Error contents                                                     |
|------------|--------------------------------------------------------------------|
| L05        | Indoor unit priority duplication ([ $\mathcal{GGG}$ /] is set up.) |
| L06        | Indoor unit priority duplication ([DDDD] is set up.)               |

# <RBC-AMT21E button>

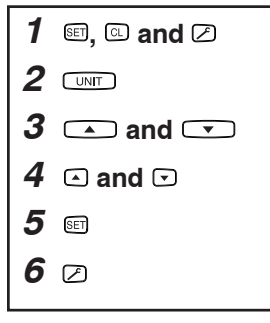

## <RBC-AMT32E button>

| 2 | UNIT LOUVER |
|---|-------------|
|---|-------------|

# **TOSHIBA CARRIER CORPORATION**

72-34 Horikawa-cho, Saiwai-ku, Kawasaki-shi, Kanagawa 212-8585, JAPAN Copyright © 1999 to 2013 TOSHIBA CARRIER CORPORATION, ALL Rights Reserved.